# **Providence University**

# **J** turnitin

Technology to Improve Student Writing

May 2022

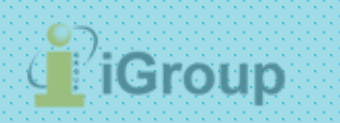

# 1. Setting Up Your Account

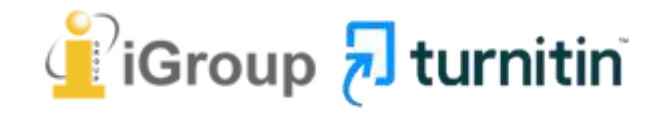

#### Go to Library website

#### https://library.pu.edu.tw/p/426-1054-125.php?Lang=zh-tw

#### How to :

- 1 · Apply your account by filling up the Google Application Form
- 2 · Each account is valid for one semester only. Please apply a new account when the semester begins.

<Notes>

- 1 · Please use Google Chrome for registration.
- 2 The service is for PU faculty, staff and students only, your registering email address must with the domain name @@pu.edu.tw\_ or @@gm.pu.edu.tw\_
- 3 You would receive a confirmation email in 1 to 3 days after your application. Click the link in the text to active your account.
- 4 s If you do not receive the confirmation email in 3 days, please check the spam mails.

#### Login : Turnitin website

#### **User Guides:**

1 · Instructor user manual

-Original Check

-Teaching Assistance

- 2 · Advanced instructor user manual
- -Original Check

-Grading

-Teaching Assistance

3 · <u>Student user manual</u>

-Original Check

### **Complete the Account Application Form** <u>https://docs.google.com/forms/d/e/1FAIpQLSfSdhLadAIe4lmRXVjMW9</u> <u>ObMGTb6padTM72PAefmGLcyzVVhw/viewform?c=0&w=1</u>

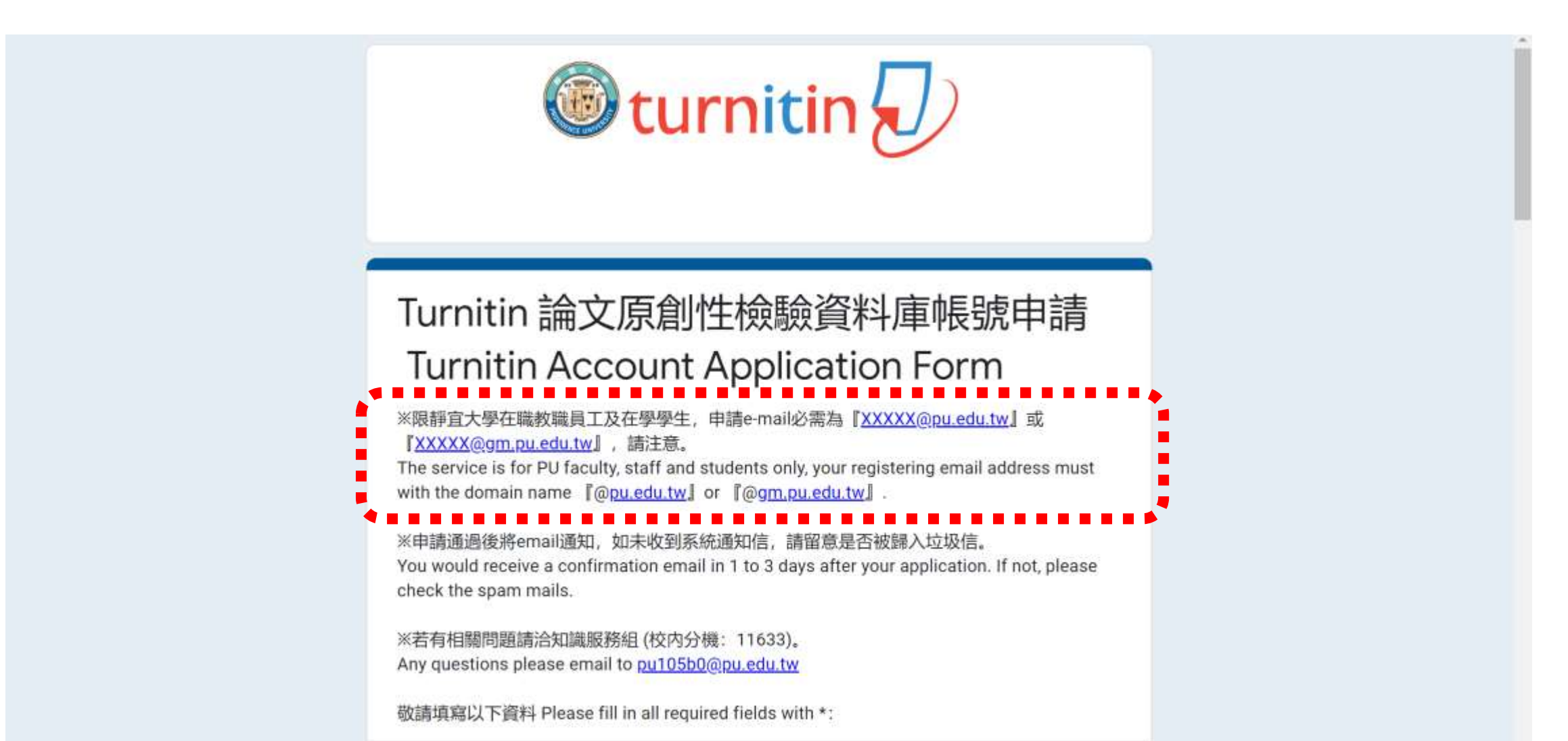

# Within several workdays, you will receive a **Turnitin welcome email** in your school email inbox you filled out in the application form.

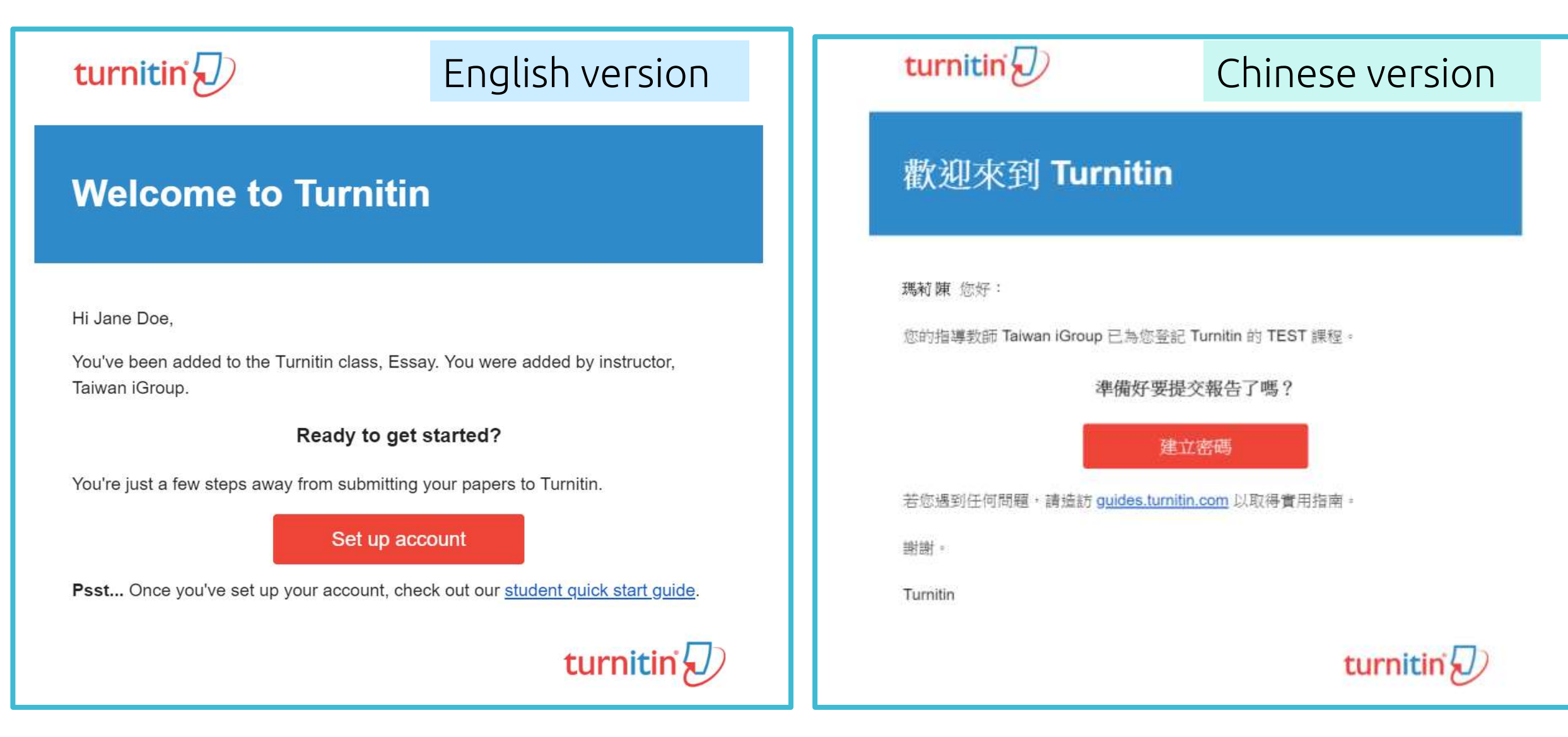

# The begin of this email indicates your **First Name and Last Name** created by the Library in Turnitin.

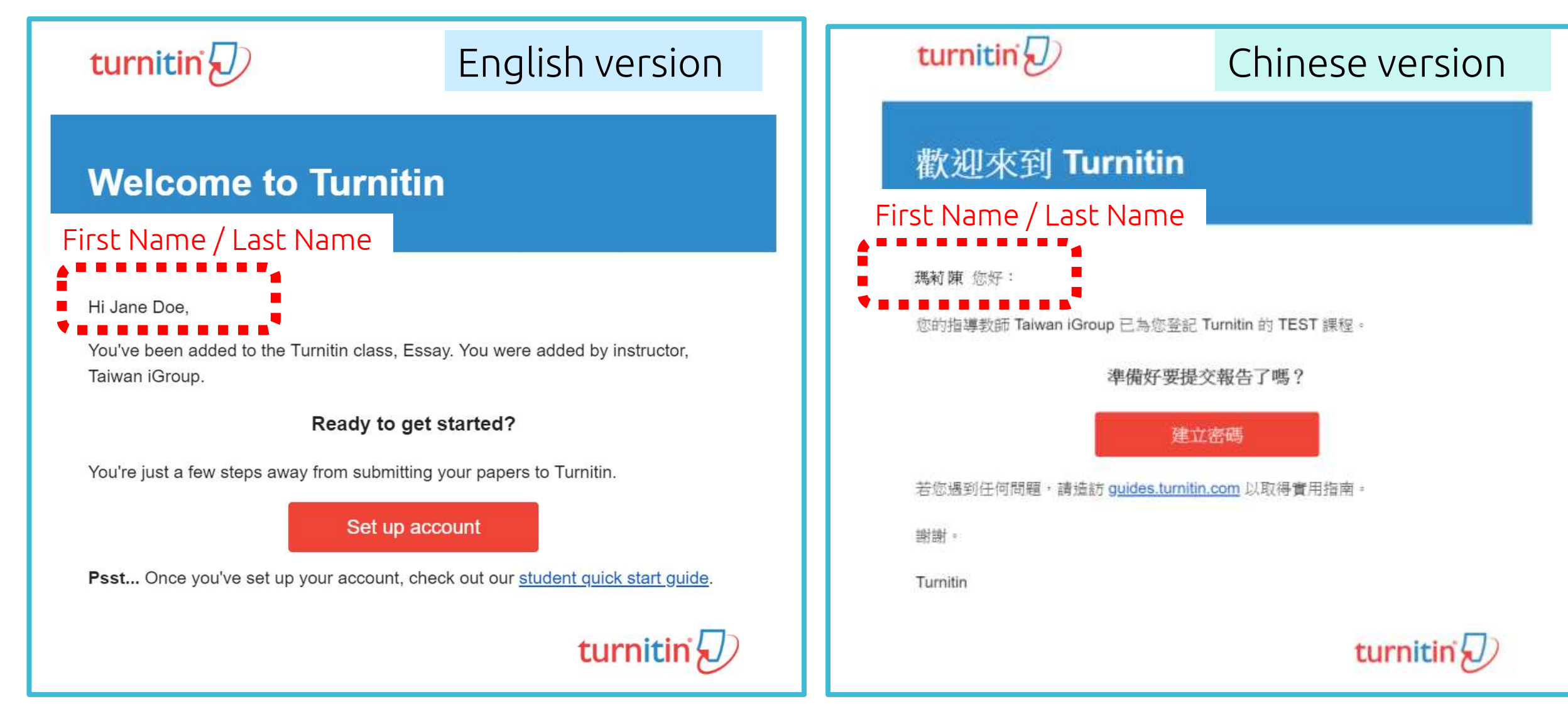

### Click at **the red button** in the email to go to the next step.

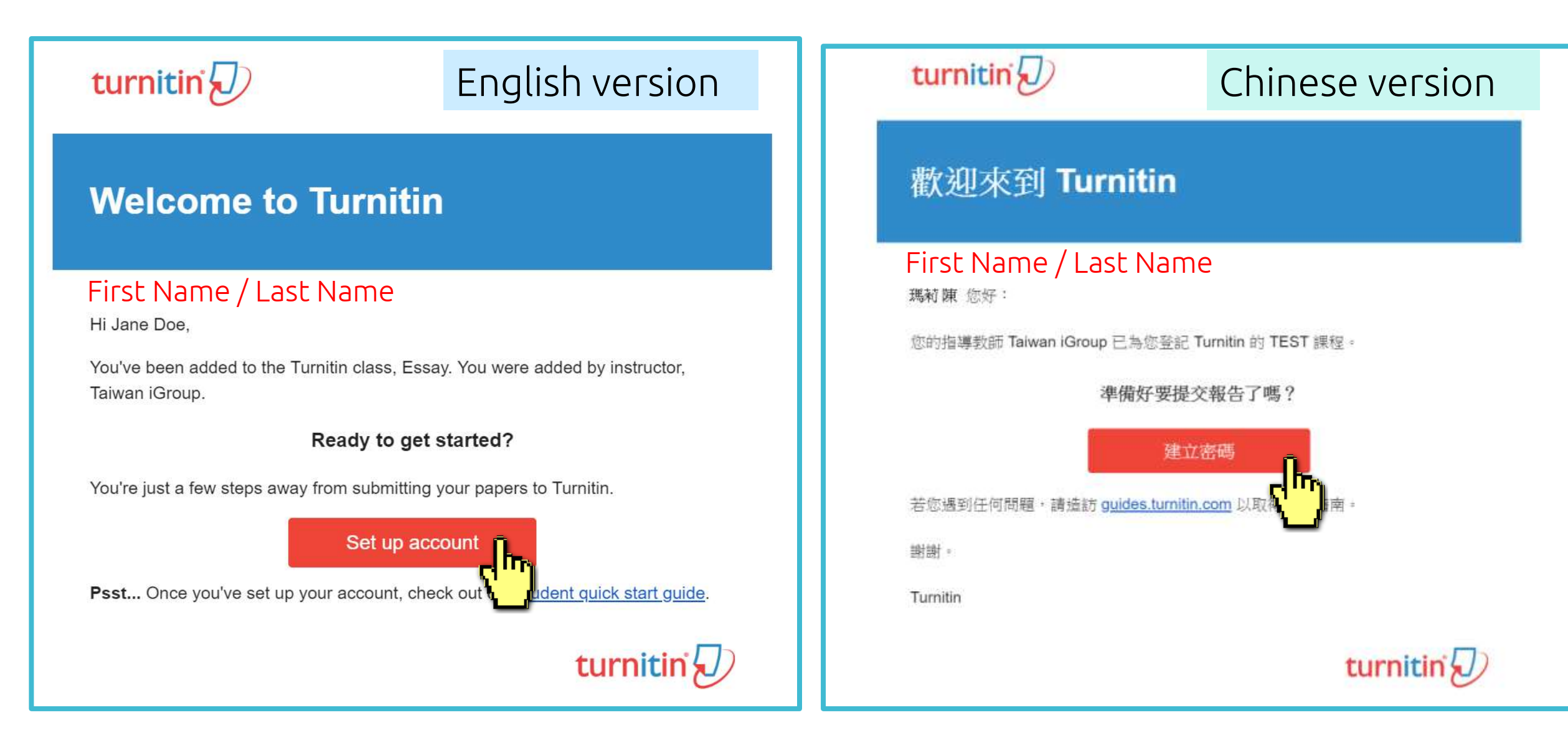

# Enter your **Email address** and your **Last name in the welcome email** (If the combination is wrong, please confirm with the Library.)

#### Account Setup

To set up your account, please enter your email address and last name or family name.

#### Email Address

Next

Your email address where you received the welcome email

Last Name or Family Name

#### Your last name in the Welcome Email

You can find this information in your Turnitin welcome email.

If you no longer have access to this email, ask your Turnitin instructor to look up your email address. If you are an instructor, please refer to your Turnitin administrator for this information.

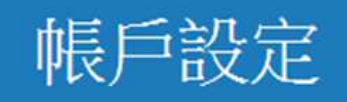

欲設定帳戶,請輸入電子郵件及姓氏。

電子郵件地址

Your email address where you received the welcome email

姓氏

#### Your last name in the Welcome Email

您可以在 Turnitin 歡迎信中找到此資訊。

如果您已經無法再存取此電子郵件,可以請您的 Turnitin 教師尋找您的電子郵件地址。如果您 是教師,諸向您的 Turnitin 管理員請教此資訊。

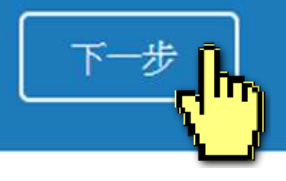

### Set up your Turnitin Account(English)/創建你的Turnitin密碼(Chinese), the link to set up account in the Email is available only for 24 hours

### Account Setup

To validate your account, we've sent an email to: XXX@abc.edu.tw

You have 24 hours to click the link in your email to continue with your account setup.

帳戶設定

為驗證您的帳戶,我們已寄送一封電子郵件至: XXX @abc.edu.tw 請於 24 小時內點擊電子郵件內的連結,以繼續設定帳戶。

### Go back to your email inbox and open that new email. Click at the **create password link labeled 'here'** If the link is **expired**, click another **link below** to request a new link.

| Set up Your Turnitin Account Inbox x                                                                                                    | 創建你的Turnitin密碼 🗅 🗤 🗤 🗤                                                                                                    |
|----------------------------------------------------------------------------------------------------|----------------------------------------------------------------------------------------------------|
| Turnitin No Reply <noreply@turnitin.com> 8:06 PM (2 hours ago)</noreply@turnitin.com>                                                                                                    | Turnitin No Reply <noreply@turnitin.com><br/>寄給 我 ■</noreply@turnitin.com>                                                                                 |
| Dear Jane Doe,<br>To finish setting up your Turnitin account, please click <u>here</u> to create your password.<br>If you have trouble clicking on the link provided, simply for and paste the following URL<br>into your browser:<br><u>https://turnitin.com/login_reset.asp?lang&amp;id=idplaceholder&amp;account_setup=1</u> | 親愛的 Jane Doe :<br>為完成 Turnitin 帳戶的設定,請點這裡密碼。建立<br>若點擊我們提供的連結時遇到問題,可直接<br>「列網址貼入瀏覽器:                                                                        |
| Has your link expired?                                                                                                    | https://www.turnitin.com/login_reset.asp?lang=zh_tw&id=0053b84f32a01                                                                                       |
| Your create password link is valid for only 24 hours. If you find that your link has expired,<br>click here to request a new link.                                                                                                    | 連結過期了嗎?                                                                                                    |
| If you have trouble clicking on the link provided, simply copy and paste the following URL into your browser:<br><u>https://turnitin.com/password_reset1.asp?lang=account_setup=1</u><br>Thanks,<br>Turnitin                                                                                                    | <u>您建立的密碼連結有效期限只有24小時。如果發現連結已過期,請點這</u><br>若點擊我們提供的連結時遇到問題,可直接複製下列網址貼入瀏覽器:<br>https://www.turnitin.com/password_reset1.asp?lang=zh_tw&account_setu<br>謝謝您。 |
|                                                                                                    |                                                                                                    |

### Enter and confirm your password, it must be **at least 8 characters long**

#### Create Your Password

To finish setting up your account, please enter a password.

Please keep in mind that your password is case sensitive (for example, paSS1234 would be different than pass1234) and must be at least 8 characters long.

#### Password

#### **Confirm Password**

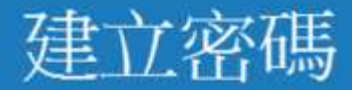

為完成帳戶設定,請輸入密碼, 密碼長度必須至少為8個字元, 密碼

確認密碼

建立密碼。

取消

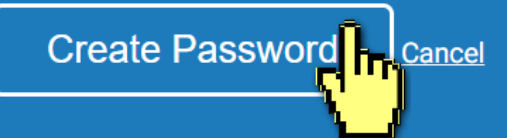

### Log In with your email address and your password.

#### Account Setup Complete

You can now log in to your account using your email address and password. Learn more about your next steps by checking out our <u>quick start guides</u>.

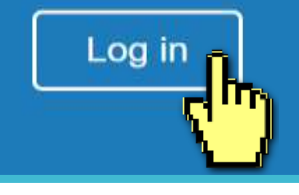

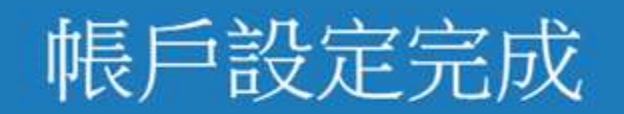

#### 您現在可以使用您的電子郵件地址與密碼登入帳戶。

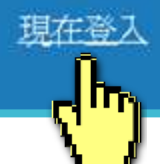

#### Welcome to Turnitin!

You have been added as a student to the account University of Testing.

Before you can get started, we want to confirm your user information and give you the chance to set up your secret question and answer. Please feel free to change any other information as needed.

When you are done, click "next" to continue.

#### 歡迎至 Turnitin!

您已以學生身份被添加至碩士論文帳戶。

開始之前,我們需要確認你的使用者資料,並設定你的私密問題和答案。請隨時更改任何其他資料。

完成後,點選"下一頁"以繼續。

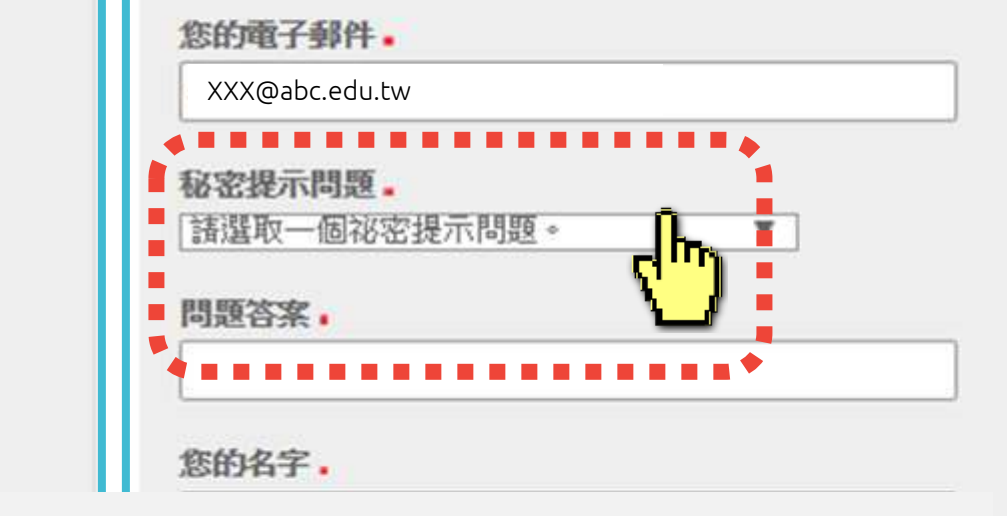

your first name .

your last name .

Jane

Doe

Question answer .

your email .

XXX@abc.edu.tw

Please select a secret question.

Secret question .

You must Select a secret question from the drop-down menu and enter your answer in the blank.

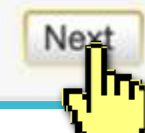

# Click at the button to agree with the User agreement, and you can start to use the service.

| User Agreement                                                                                                    | 用戶同意書                                                                                                    |
|----------------------------------------------------------------------------------------------------|----------------------------------------------------------------------------------------------------|
| Our user agreement has been updated. Please read our user agreement below and agree or disagree to its terms and conditions:                                                                                                    | <b>用戶同意書更新了。</b> 請閱讀下方的用戶同意書並決定您是否同意其內容<br>的用字與條件:                                                                                                    |
| Turnitin.com and its services (the "Site" or the "Services") are maintained<br>by Turnitin, LLC ("Turnitin"), and offered to you, the user ("You" or<br>"User"), conditioned upon Your acceptance of the terms, conditions, and<br>notices contained herein without modification (the "User Agreement"). You<br>should review this User Agreement carefully before accepting it. If You<br>breach the User Agreement, Your authorization to use the Site will<br>automatically terminate. Acceptance of Terms You accept this User<br>Agreement by using the Services or clicking to accept or agree to the<br>Terms, where this option is made available to You by Turnitin in the user<br>interface for any Service. You may not use the Service and may not accept<br>this User Agreement if (i) You have previously been informed by Turnitin | <ul> <li>Turnitin.com 及其服務(「網站」或「服務」)係由 Turnitin,LLC<br/>(「Turnitin」)進行維護,並在您同意接受此處所含條款與條件及<br/>通知且不得修改(「使用者協議」)後提供予您,亦即使用者<br/>(「您」或「使用者」)。</li> <li>您應該先仔細檢閱然後再接受此使用者協議。如果您違反使用<br/>者協議,則您使用本網站之授權將自動終止。</li> <li>1.接受條款<br/>使用服務或按一下以接受或同意條款規範,即代表您同意<br/>接受此使用者協議,Turnitin 會讓您在任何服務的使用者介</li> </ul> |
| I Agree Continue                                                                                                    | 我同意繼續                                                                                                    |

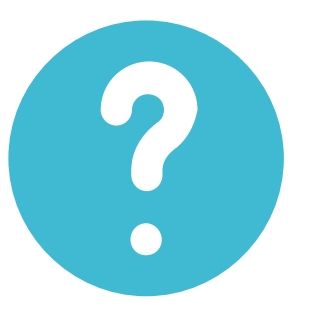

### I didn't find any emails sent from Turnitin in my email inbox, what can I do?

# Follow "Reset Your Password" steps from to activate your account. If you have any questions, please contact the Library.

# 2. Resetting your password

➢ If you forgot your password, please follow these steps.

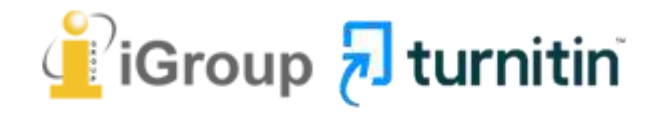

#### Go to <u>www.turnitin.com</u> Click at '**Log in'** on the top right of the page.

|                           | Introducing a New Path and Purpose for Turnitin | Learn More                      |                        |
|---------------------------|-------------------------------------------------|---------------------------------|------------------------|
| Change language English 💙 |                                                 | Search                          | Create Account   Login |
| turnitin                  | Higher Education S                              | econdary Education Resources Su | pport Contact Sales    |
|                           |                                                 |                                 |                        |

### Empower students to do their best, original work

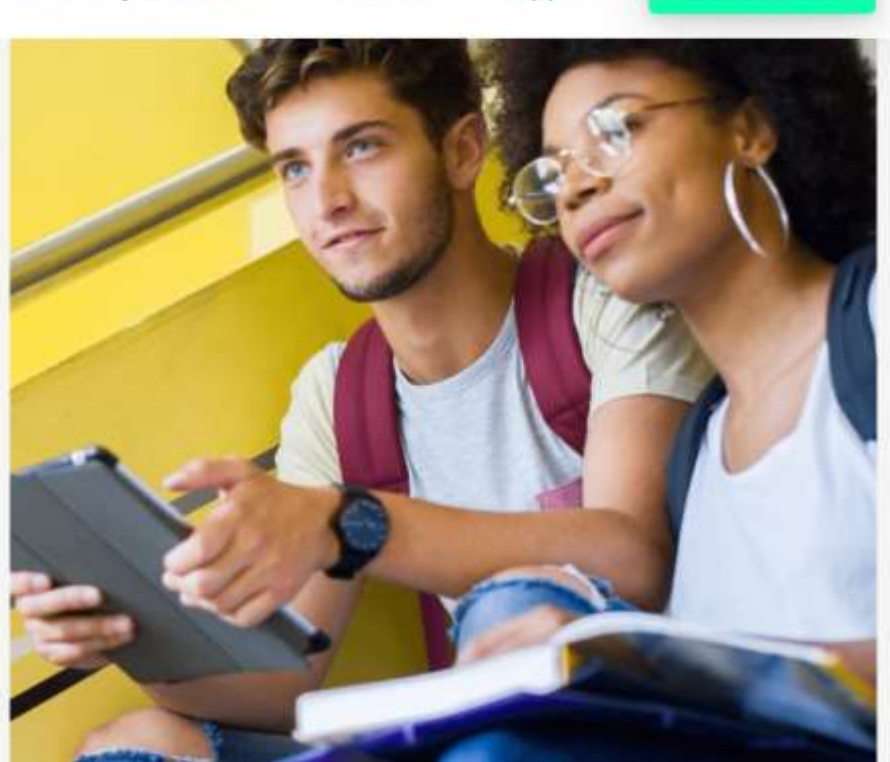

# Select Forgot your password? **'Click here'** below to reset your password.

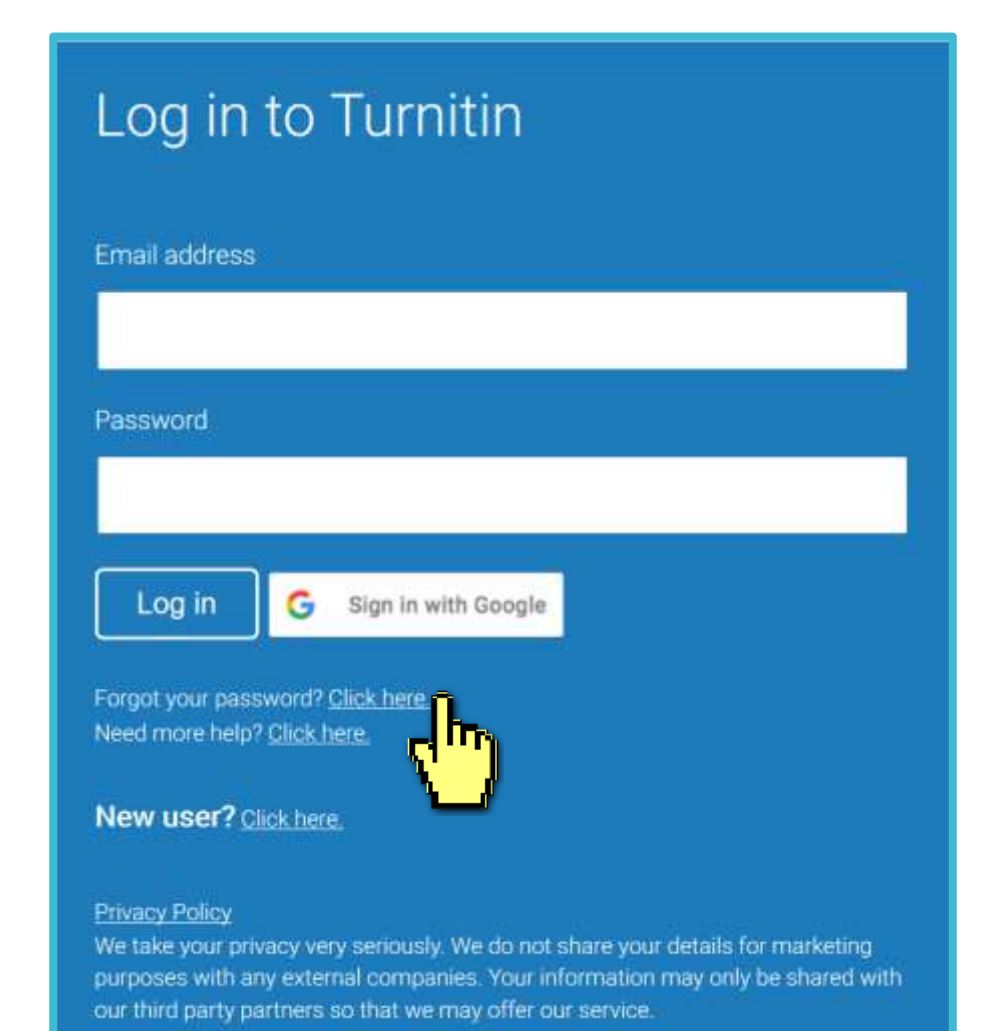

# Fill out your **Email address** and your **Last name in the welcome email**.

(If the combination is wrong or you didn't receive the welcome email before, please confirm with the Library.)

#### **Reset User Password**

Please enter the email address you used to create your user profile. Click "next" when you are done.

Email Address

Your email address where you received the welcome email

Last Name or Family Name

#### Your last name in the welcome email

If you do not know the email address for your account...

Ask your instructor (or Turnitin administrator, if you are an instructor) to look up your email address.

NOTE: Due to privacy agreements, Turnitin CANNOT release your email address - even to you. You MUST get this information from your institution.

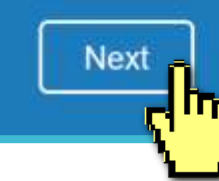

You can go to your email inbox, find out the Turnitin welcome email to confirm your last name.

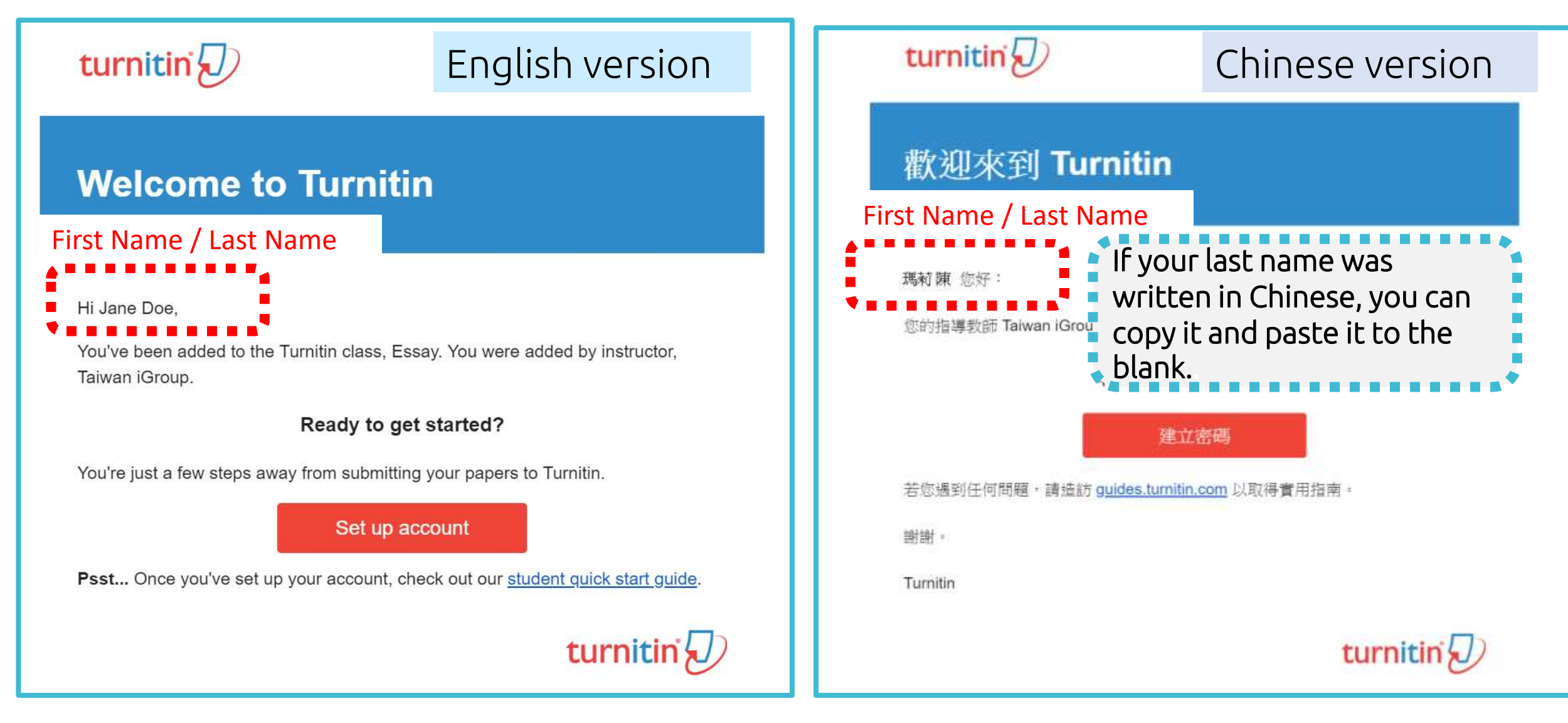

### A. I remember my answer to my secret question

#### **Reset User Password**

If you remember the answer to your secret question, please enter it below. Click "Next" when you are done.

If you selected your secret question in a language other than the one you are reading this in, please select your language from the list:

English

Secret Question: What was the name of the street you grew up on?

#### Answer:

#### Fill in your answer here.

#### Forgot your answer?

Next

Previous

Please note that all passwords are case-sensitive. Please check your spam, bulk or junk folder for the password reset email, as it is sometimes filtered as spam. The email will come from noreply@turnitin.com. You may need to whitelist this address with your spam blocker or administrator.

#### Reset User Password

Thank you! Please enter your new password, and then confirm your new password. Your password must be at least eight characters long. Click "next" when you are done.

Password

Confirm Password Least 8 characters long.

Next <u>Cancel</u>

### B. I didn't remember my answer to my secret question

A new email will be sent to your inbox, the link to reset your password in the email is available only for **24 hours**.

#### **Reset User Password** Reset User Password If you remember the answer to your secret question, please enter it below. Click "Next" when you are done. The link to reset your password has been sent to: XXX@abc.edu.tw If you selected your secret question in a language other than the one you are reading this in, please select your language from the list: You have 24 hours to change your password using the emailed link. English Secret Question: Check your email inbox. What was the name of the street you grew up on? Turnitin No Reply <noreply@turn Find out the reset password Click at 'Forgot your answer'? 🕱 👯 🔹 👘 🕅 link 'here' in the email. Dear Weichi DAL Forgot your all wer' To reset your Turnitin password, please click here and follow the instructions provided. If you have trouble clicking on the link provided in may copy and paste the following URL into your browser: passwords are case-sensitive. Please check your spam, bulk Please note e password reset email, as it is sometimes filtered as spam. or junk folde https://www.turnitin.com/login\_reset.asp?lan 31da643ec636098a30ddd523c1f27555 The email will come from noreply@turnitin.com. You may need to whitelist this This link will expire in 24 hours. If you receive a message stating that the link has expired, please click here to request a new 'password reset' link. address with your spam blocker or administrator. You may also copy and paste the following URL into your browser to request a new 'password reset' link: https://www.turnitin.com/password\_reset1.asp?lang=en\_us Next Previous Thank you for using Turnitin, The Turnitin Team

### B. I didn't remember my answer to my secret question

#### Reset User Password

Thank you! Please enter your new password, and then confirm your new password. Your password must be at least eight characters long. Click "next" when you are done.

#### Password

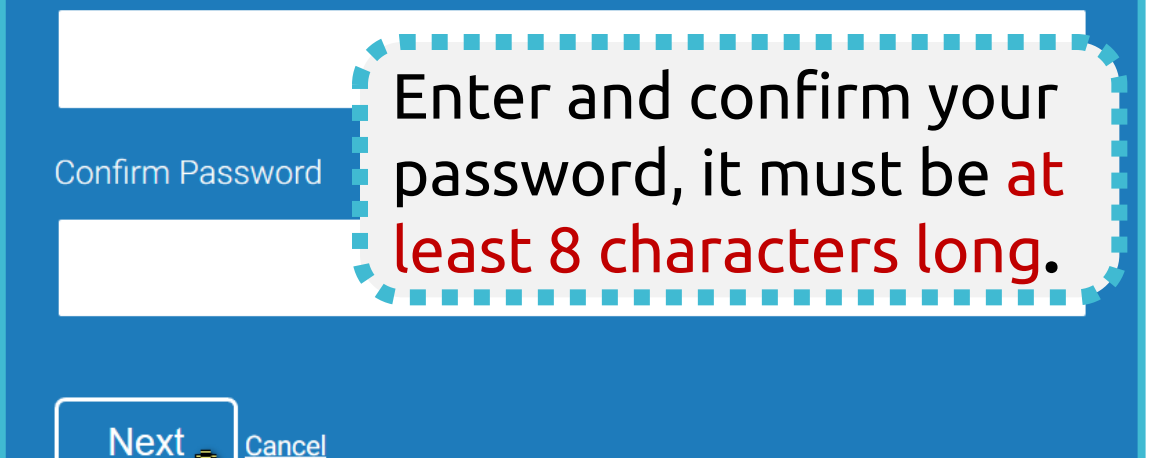

#### **Reset Password Complete**

Thank you! Your password has been successfully reset. Please note your password for future use.

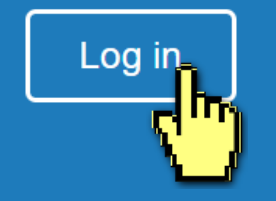

# 3. Submitting the papers

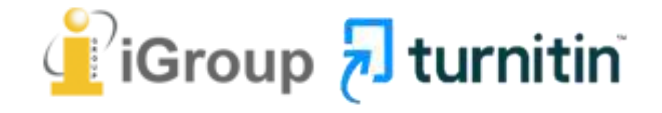

#### Go to <u>www.turnitin.com</u> Click at '**Log in'** on the top right of the page.

|                             | Introducing a New Path and Purpose for Turn | itin Learn More     |                                                                                                    |                                       |
|-----------------------------|---------------------------------------------|---------------------|----------------------------------------------------------------------------------------------------|---------------------------------------|
| Change language English 🗸 🗸 |                                             | Sear                | arch Create Account   Login                                                                                                    |                                       |
| turnitin                    | Higher Education                            | Secondary Education | Resol Log in to Turnitin                                                                                                    |                                       |
|                             |                                             | 4                   | Email address                                                                                                    |                                       |
| Empower                     | students                                    |                     | Password                                                                                                    |                                       |
| to do the                   | r best,                                     |                     | Log in G Sign in with Google                                                                                                    |                                       |
| originary                   |                                             |                     | Forgot your password? <u>Click here</u><br>Need more help? <u>Click here</u>                                                                                                    |                                       |
|                             |                                             | 2. 20               | New user? Click here.                                                                                                    |                                       |
|                             |                                             |                     | Privacy Policy<br>We take your privacy very seriously. We do not share you<br>purposes with any external companies. Your information<br>our third party partners so that we may offer our service | r details for mari<br>may only be sha |

| Homenage                                                                                                    | Change your password here                                                                                                  | language setting                                                |
|----------------------------------------------------------------------------------------------------|----------------------------------------------------------------------------------------------------|-----------------------------------------------------------------|
| nomepuge                                                                                                    |                                                                                                    |                                                                 |
| Jane Doe                                                                                                    | User Info   Messages   Student 🔻                                                                                           | English 🔻   🕐 Help   Logout                                     |
| turnitin                                                                                                    | Englis<br>Englis<br>Češtir                                                                                                 | h<br>h (International)<br>ia                                    |
| All Classes Enroll in a Class What is Plagiarism?                                                                                                    | Citation Help Espan                                                                                                    | ch<br>iol                                                       |
| NOW VIEWING: HOME                                                                                                    | Italian<br>Neder                                                                                                    | o<br>lands                                                      |
| About this page<br>This is your student homepage. The homepage shows the classes y<br>your homepage, you can submit a paper. For more information on ho | ou are enrolled in. To enroll in a new class, click the enroll in a class Roma<br>bow to submit, please see our help page. | na ss name to open your class homepage for the class. From<br>I |
| iGroup: iGroup University                                                                                                    | Tieng<br>Türkç<br>简体中<br>繁禧中                                                                                               | viet<br>9<br>时文<br>中文                                           |
| Class ID Class name                                                                                                    | Instructor 日本語                                                                                                    | Status Start Date End Date Drop class                           |
| 20119580 Essay                                                                                                    | Taiwan iGroup Pycca                                                                                                    | Active 15-Jan-2019 31-Dec-2019                                  |
| Class Info                                                                                                    | rmation:                                                                                                    |                                                                 |

Class name, Instructor's name and until when this class will be expired.

## Homepage

### Click on the **class name** you would like to submit a paper to.

| turnit      | tin               |                     |               | Jane Doe   Use | er Info   Messages | Student ▼ | English ▼ | ⑦ Help   L | ogout |
|-------------|-------------------|---------------------|---------------|----------------|--------------------|-----------|-----------|------------|-------|
| All Classes | Enroll in a Class | What is Plagiarism? | Citation Help |                |                    |           |           |            |       |
|             |                   |                     |               |                |                    |           |           |            |       |

NOW VIEWING: HOME

#### About this page

This is your student homepage. The homepage shows the classes you are enrolled in. To enroll in a new class, click the enroll in a class button. Click a class name to open your class homepage for the class. From your homepage, you can submit a paper. For more information on how to submit, please see our help page.

| iGroup   | : iGroup University |               |        |             |             |            |
|----------|---------------------|---------------|--------|-------------|-------------|------------|
| Class ID | Class name          | Instructor    | Status | Start Date  | End Date    | Drop class |
| 20119580 | Essay               | Taiwan iGroup | Active | 15-Jan-2019 | 31-Dec-2019 | Î          |
|          | (h)                 |               |        |             |             |            |

# Submitting A Paper

### Click on 'Submit' button to upload your document.

Calendar

Class Portfolio My Grades Discussion

NOW VIEWING: HOME > ESSAY

**Class Homepage** 

This is your class homepage. To submit to an assignment click on the "Submit" button to the right of the assignment name. If the Submit button is grayed out, no submissions can be made to the assignment. If resubmissions are allowed the submit button will read "Resubmit" after you make your first submission to the assignment. To view the paper you have submitted, click the "View" button. Once the assignment's post date has passed, you will also be able to view the feedback left on your paper by clicking the "View" button.

|             |      | Assignment Inbox: Essay                                           |                          |
|-------------|------|-------------------------------------------------------------------|--------------------------|
|             | Info | Dates                                                             | Similarity               |
| Assignment1 | (j)  | Blue: Submission is available                                     | Submit View              |
| Assignment2 | (j)  | Start23-Jul-20194:25PMDue31-Dec-201911:59PMPost31-Dec-201911:59PM | Processing Resubmit View |
| Assignment3 | (î)  | Start 09-Jul-2019 11:09AM                                         | 13% Submit View          |
|             |      | Grey. Subilission is unavailable                                  |                          |

# Single File Upload

| Submit: Single File Upload -                                                                                                    | Requirements for single file upload                                                                                                    |
|----------------------------------------------------------------------------------------------------|----------------------------------------------------------------------------------------------------|
| First name<br>Jane<br>Last name<br>Doe                                                                                                    | <ul> <li>File must be less than 100 MB (read suggestions to meet requirements)</li> <li>Files must have at least 20 words of text</li> <li>The maximum paper length is 400 pages</li> <li>File types allowed: Microsoft Word, Excel, PowerPoint, WordPerfect, PostScript, PDF, HTML, RTF, OpenOffice (ODT), Hangul (HWP), Google Docs, and plain text</li> </ul> |
| Submission title                                                                                                    | on title                                                                                                    |
| Choose from Google Drive Choose from Google Drive Select<br>We take your privacy very seriously. We do not share your details fo<br>only be shared with our third party partners so that we may offer our<br>Upload Cancel Cancel | : your file<br>marketing purposes with any external companies. Your information may<br>service.<br>Ir file                                                                                                    |

# O Single File Upload

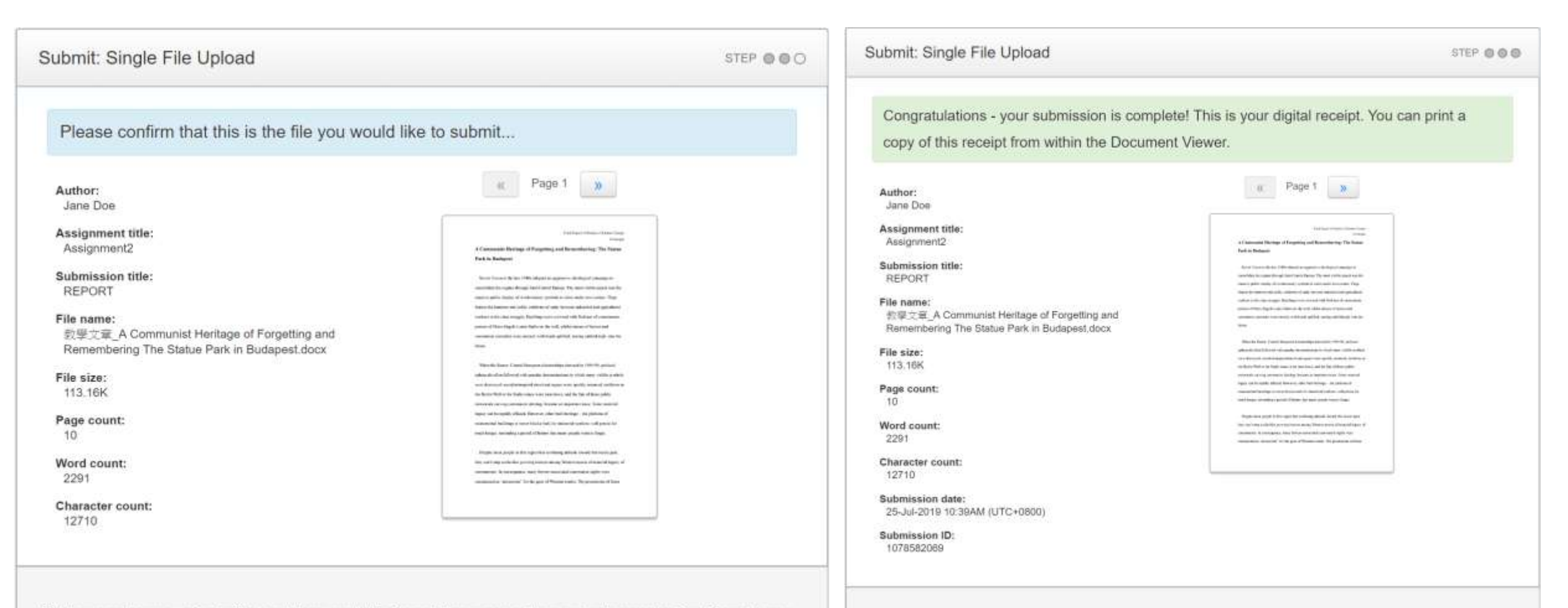

We take your privacy very seriously. We do not share your details for marketing purposes with any external companies. Your information may only be shared with our third party partners so that we may offer our service.

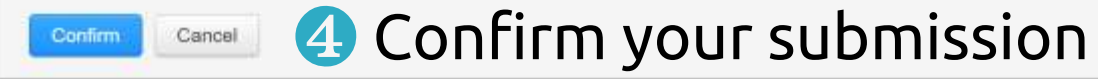

We take your privacy very seriously. We do not share your details for marketing purposes with any external companies. Your information may only be shared with our third party partners so that we may offer our service.

**5** Submission completed

Return to assignment list

# Out and Paste Upload

| Submit: Cut & Paste Upload -                                                                                                    | STEP OO                       |
|----------------------------------------------------------------------------------------------------|-------------------------------|
| First name                                                                                                    |                               |
| Jane                                                                                                    |                               |
| Last name                                                                                                    |                               |
| Doe                                                                                                    |                               |
| Submission title                                                                                                    |                               |
| 2 Enter your submission title                                                                                                    |                               |
| Cut and paste your paper                                                                                                    |                               |
| 3 Paste your text from your document edi                                                                                                    | tor                           |
| We take your privacy very seriously. We do not share your details for marketing purposes with any external co<br>only be shared with our third party partners so that we may offer our service. | mpanies. Your information may |

# Out and Paste Upload

| Submit: Cut & Paste Upload STEP @ @ O                                                                                                    | Submit: Cut & Paste Upload                                                                                                    | STEP 🔘 🖉                   |
|----------------------------------------------------------------------------------------------------|----------------------------------------------------------------------------------------------------|----------------------------|
| Please confirm your submission                                                                                                    | Congratulations - your submission is complete! This is your digital copy of this receipt from within the Document Viewer.                                                                                                    | l receipt. You can print a |
| Author:       Jane Doe         Assignment title:       Assignment3         Submission title:       REPORT         Page count:          1          Word count:          11          Character count:          81 | Author:<br>Jane Doe<br>Assignment title:<br>Assignment3<br>Submission title:<br>REPORT<br>Page count:<br>1<br>Vord count:<br>141<br>Character count:<br>681<br>Submission date:<br>25-Jul-2019 11:41AM (UTC+0800)<br>Submission ID:<br>1078583513 | 1 Description              |

We take your privacy very seriously. We do not share your details for marketing purposes with any external companies. Your information may only be shared with our third party partners so that we may offer our service.

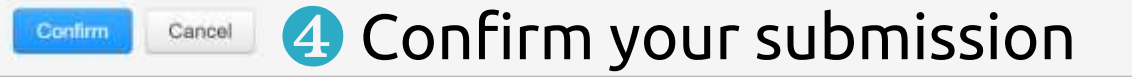

We take your privacy very seriously. We do not share your details for marketing purposes with any external companies. Your information may only be shared with our third party partners so that we may offer our service.

Return to assogreent late 5 Submission completed

# Submitting A Paper

It can take **30 minutes to several hours** to return your similarity report. When the report is ready, **click at the score** to access your report.

| Class Portfolio | My Grades  | Discussion | Calendar |                |
|-----------------|------------|------------|----------|----------------|
| NOW VIEWING: HO | ME > ESSAY |            |          |                |
|                 |            |            |          | Class Homepage |

This is your class homepage. To submit to an assignment click on the "Submit" button to the right of the assignment name. If the Submit button is grayed out, no submissions can be made to the assignment. If resubmissions are allowed the submit button will read "Resubmit" after you make your first submission to the assignment. To view the paper you have submitted, click the "View" button. Once the assignment's post date has passed, you will also be able to view the feedback left on your paper by clicking the "View" button.

|                    | Assignment Inbox: Essay                                                        |                          |
|--------------------|--------------------------------------------------------------------------------|--------------------------|
|                    | Info Dates                                                                     | Similarity               |
| Assignment1        | Please wait until the report is generated.                                     | Processing Resubmit View |
| Assignmer Click at | Start       23-Jul-2019       4:25PM         the percentage score to view your | 13% Resubmit View        |
| Assignments        | Post 16-Jul-2019 11:59PM                                                       | 13% Submit View          |

# Submitting A Paper

Discussion

Caler

1. The color and the percentage only indicates the portion of your text are similar to the articles indexed in Turnitin database.

NOW VIEWING: HOME > ESSAY

Class Portfolio

This is your class homepage. To submit to an assignment click or resubmissions are allowed the submit button will read "Resubmit date has passed, you will also be able to view the feedback left o

Mv Grades

 These indices do not reflect Turnitin's assessment of whether a paper has or has not been plagiarized.

🗈nt. If

ent's post

- It is required human judgement.
- Please consult with your thesis advisor.

|             | Info | Dates                                                                                                    |            | Similarity |               |
|-------------|------|----------------------------------------------------------------------------------------------------|------------|------------|---------------|
|             |      | Start 23-Jul-2019 4:24PM                                                                                                    | 75-100%    |            |               |
| Assignment1 | (1)  | Due         31-Dec-2019         11:59PM           Post         31-Dec-2019         11:59PM                                                     | 50-74%     | Processing | Resubmit View |
| Assignment2 | (j)  | Start         23-Jul-2019         4:25PM           Due         31-Dec-2019         11:59PM                                                     | 25-49%     | 13%        | Resubmit View |
|             |      | Post 31-Dec-2019 11:59PM                                                                                                    | 0-24%      |            |               |
| Assignment3 | 0    | Start         09-Jul-2019         11:09AM           Due         16-Jul-2019         11:59PM           Post         16-Jul-2019         11:59PM | no matches | 13%        | Submit View   |

# **Resubmit Your Paper**

NOW

Click the 'Resubmit' button to upload another document.
 A pop up will remind you:

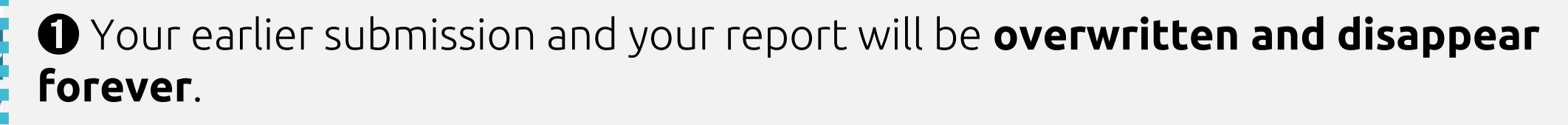

For each assignment, you are allowed **3 resubmission attempts** where the Similarity Report will generate **immediately**. **After 3 attempts**, from the 4th time, You will have to wait **24 hours** before a new Similarity Report can be generated.

|             | Assignment Inbox: Essay                                                                                                    |                          |
|-------------|----------------------------------------------------------------------------------------------------|--------------------------|
|             | www.turnitin.com 顯示                                                                                                    | Similarity               |
| Assignment1 | You have already submitted a paper to this assignment and a Similarity Report was generated for your submission. If you choose to resubmit your paper, your earlier submission will be replaced and | Processing Resubmit View |
| Assignment2 | a new report will be generated. <mark>After 3 resubmissions</mark> , you will need to wait 24 hours after a resubmission to see a new Similarity Report.                                            | 13% Resubmit View        |
| Assignment3 | 確定取消                                                                                                    | 13% Submit View          |

t's post

# 4. Viewing the Similarity Report

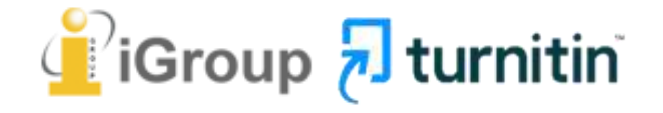

## Feedback Studio

Your Paper

#### Historical Context of the creation of Statue Park

After Hungary's failed 1956 revolution against Soviet rule, the Communist Party leader János Kádar compromised and abandoned communist ideals of politicized the society and pushed the "depoliticization" toward individual (李邁先, 2002:397), one must suffer the repression of memory about 1956 and the following terror. In other words, if people were offered comfortable and satisfied lives, they would stop concerning and meddling politics. Moreover on late 1960s, market forces and reformation of central planning were introduced; Hungary became the "happiest barrack" and had a prosperous period in the former Soviet Bloc. This eventless Similarity

Toolbar

Paper

Download

Toolbar

23

Q

-1

0

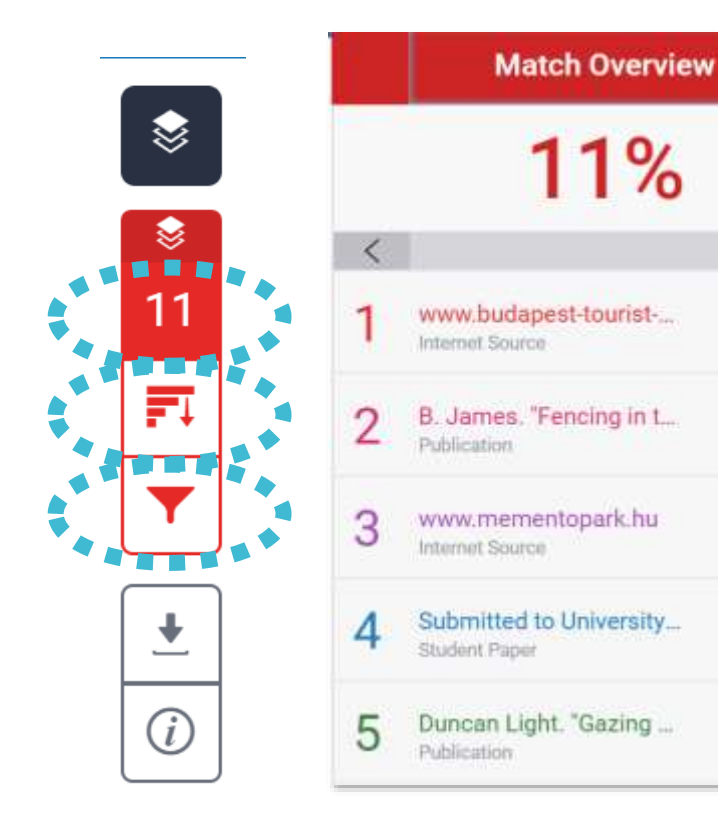

### **All Sources**

All of the sources that have been found are displayed and sorted by highest percentage to lowest percentage match. Clicking on any source will change the navigation bar at the top of the page, displaying how many times that this source has matched in the paper.

3% >

3% >

2% >

2%

1%

>

 $\geq$ 

### Match Overview

The Match Overview gives you a **breakdown of all the matches** that have been found in the paper and allows you to clearly view the similarity score.

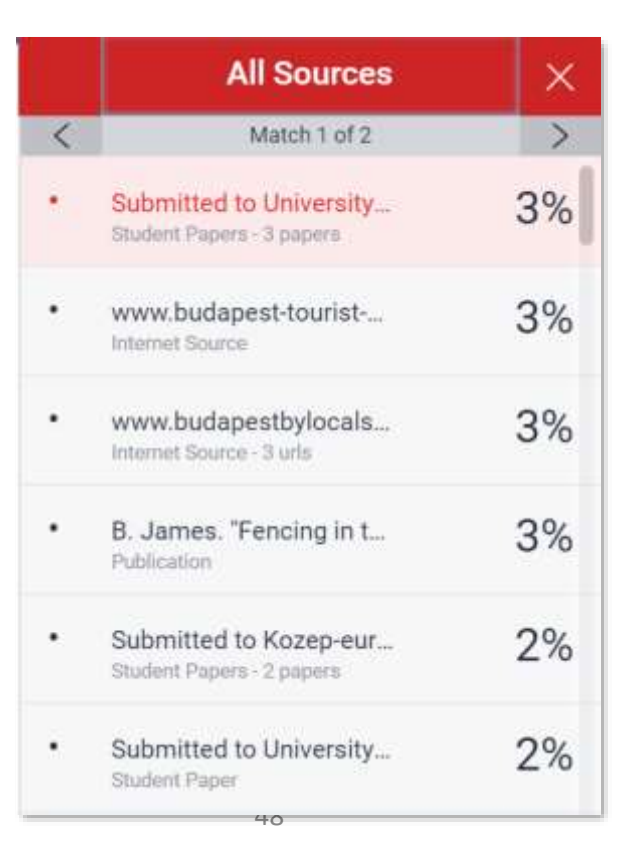

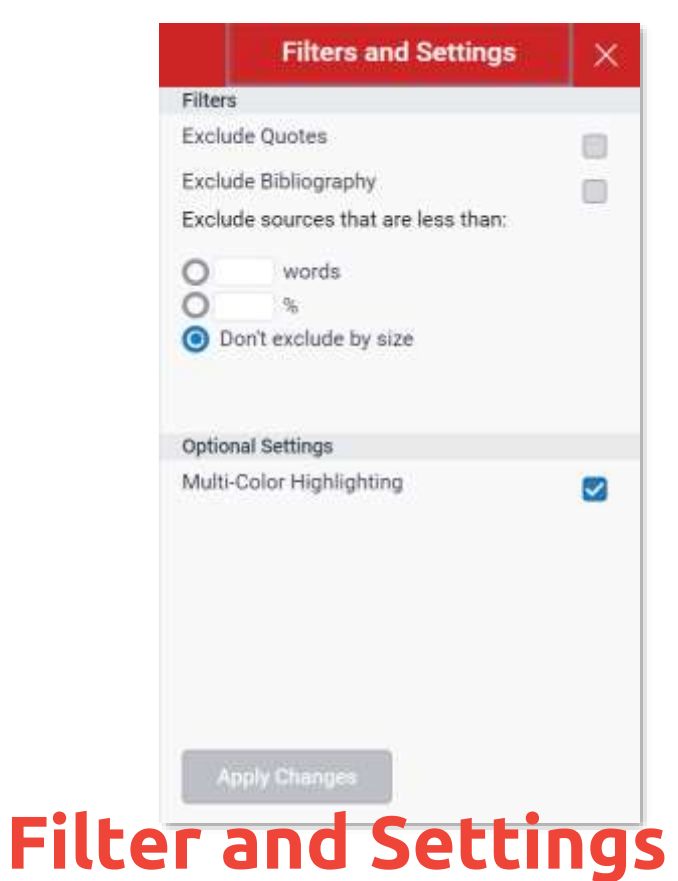

From the Filters and Settings side panel, you may **exclude sources** that are less than a certain number of words or a certain percentage of words, or to **make bibliography and quote exclusions** from the similarity report.

# Viewing Your Report

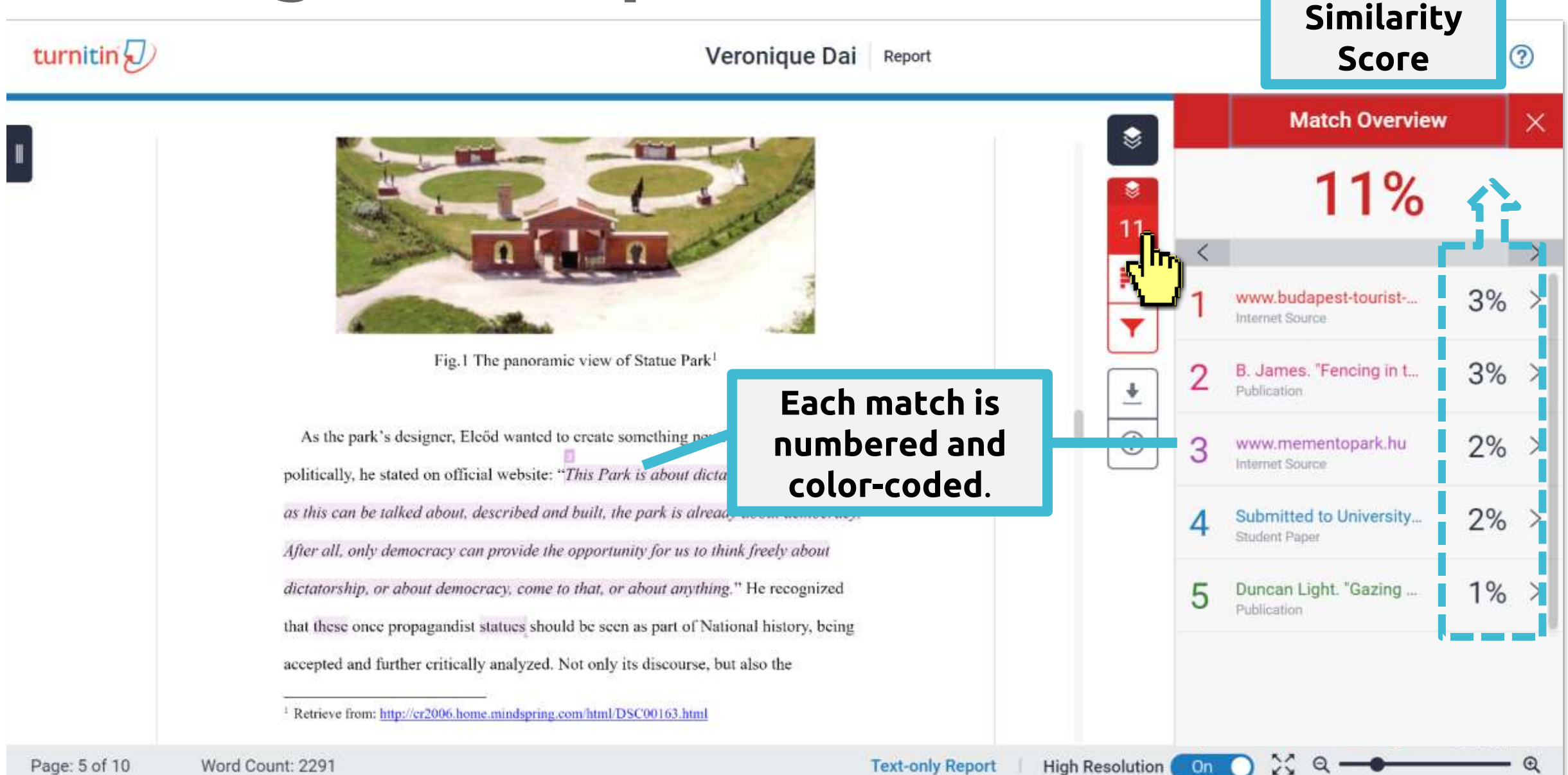

## Match Overview

#### www.mementopark.hu

Internet Source

bout looking back is that you are free to do this. Democracy is the only regime that has dignity. This is what I was trying to describe in that sentence which became the key sentence of my design: "This Park is about dictatorship, but as soon as this can be talked about, described and built, the park is already about democracy. After all, only democracy can

As the park's designer, Eleőd wanted to create somethin provide the opportunity for us to think freely about dictatorship, or about democracy, come

Final Report of Studies of Eastern Europe

politically, he stated on official website: "This Park is about dictatorship, but as soon

as this can be talked about, described and built, the park is already about democracy.

After all, only democracy can provide the opportunity for us to think freely about

dictatorship, or about democracy, come to that, or about anything." He recognized

#### <sup>that the</sup> accept **Box then compare it with your own text.**

<sup>1</sup> Retrieve from: <u>http://cr2006.home.mindspring.com/html/DSC00163.html</u>

11 < FI 3% www.budapestbylocals... Internet Source 0 B. James. "Fencing in t... 3% > Publication ₹ www.mementopark.hu 3 Internet Source (i)Submitted to University. Student Paper Duncan Light. "Gazing ... 1% Publication

23

On

X

Text-only Report | High Resolution

Véronique

## Match Overview

#### www.mementopark.hu

Internet Source

bout looking back is that you are free to do this. Democracy is the only regime that has dignity. This is what I was trying to describe in that sentence which became the key sentence of my design: "This Park is about dictatorship, but as soon as this can be talked about, described and built, the park is already about democracy. After all, only democracy can

www.budapestbylocals...

es. "Fencing in t...

ementopark.hu

ted to University.

Light. "Gazing ...

Source

aper

23

On

Internet Source

<

rview

X

3%

3% >

As the park's designer, Eleőd wanted to create so provide the opportunity for us to think freely about dictatorship, or about democracy, come

politically, he stated on official website: "This Park is about dictatorship, but as soon

as this can be talked about, described and built, the park is already about democracy.

After all, only democracy can provide the opportunity for us to think freely about

dictatorship, or about democracy, come to that, or about anything." He recognized

#### Please confirm:

1. Is this highlighted text a quote/common word/common phrase?

- 2. Did I cite the source correctly?
- 3. Should I paraphrase the sentences/paragraph?

#### Try to use your own word to express the core idea, to reduce the similarity. How to prevent plagiarism when writing? See <u>here</u>.

Final Report of Studies of Eastern Europe

Véronique

Text-only Report | High Resolution

Ð

# Viewing Full Source Text (internet source only)

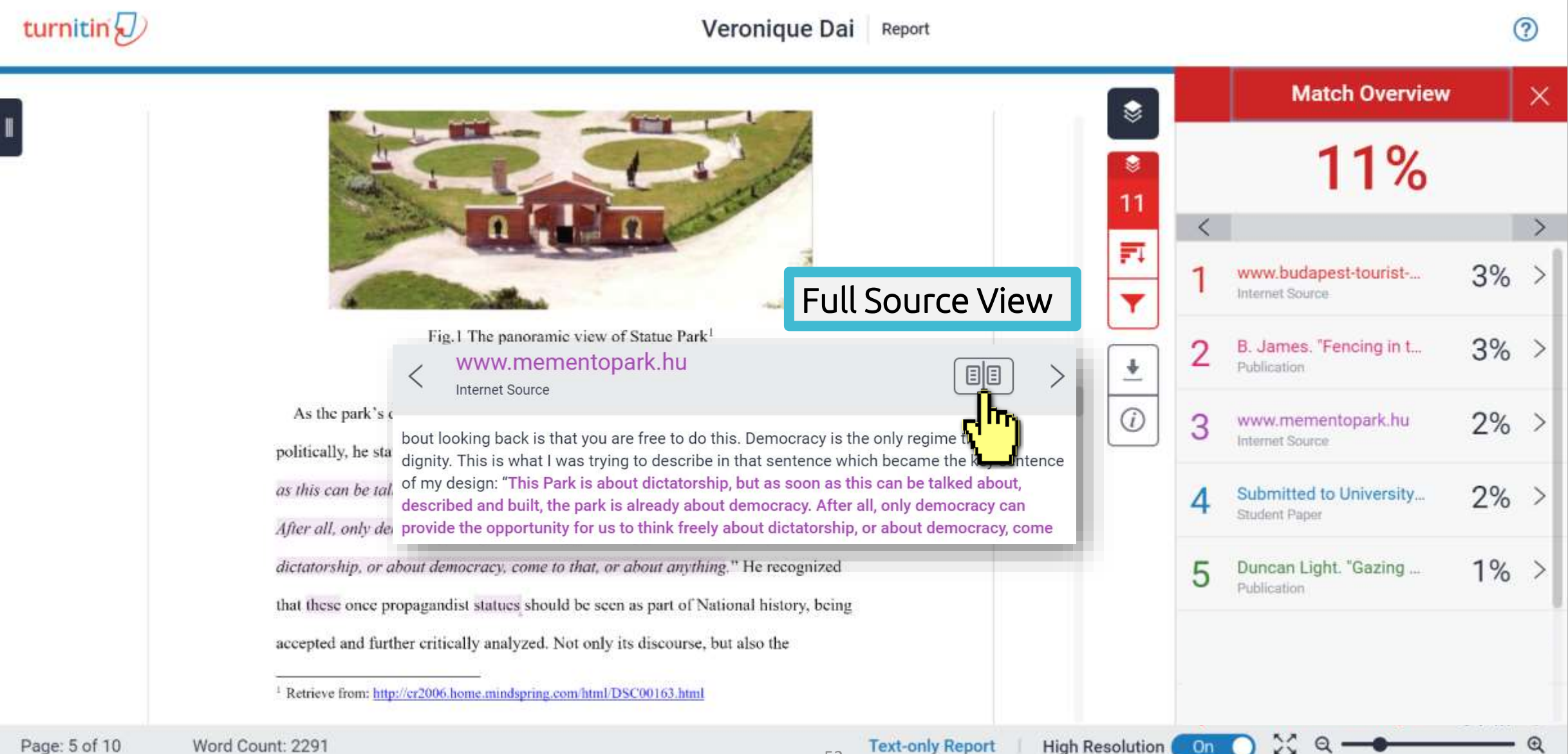

# Viewing Full Source Text (internet source only)

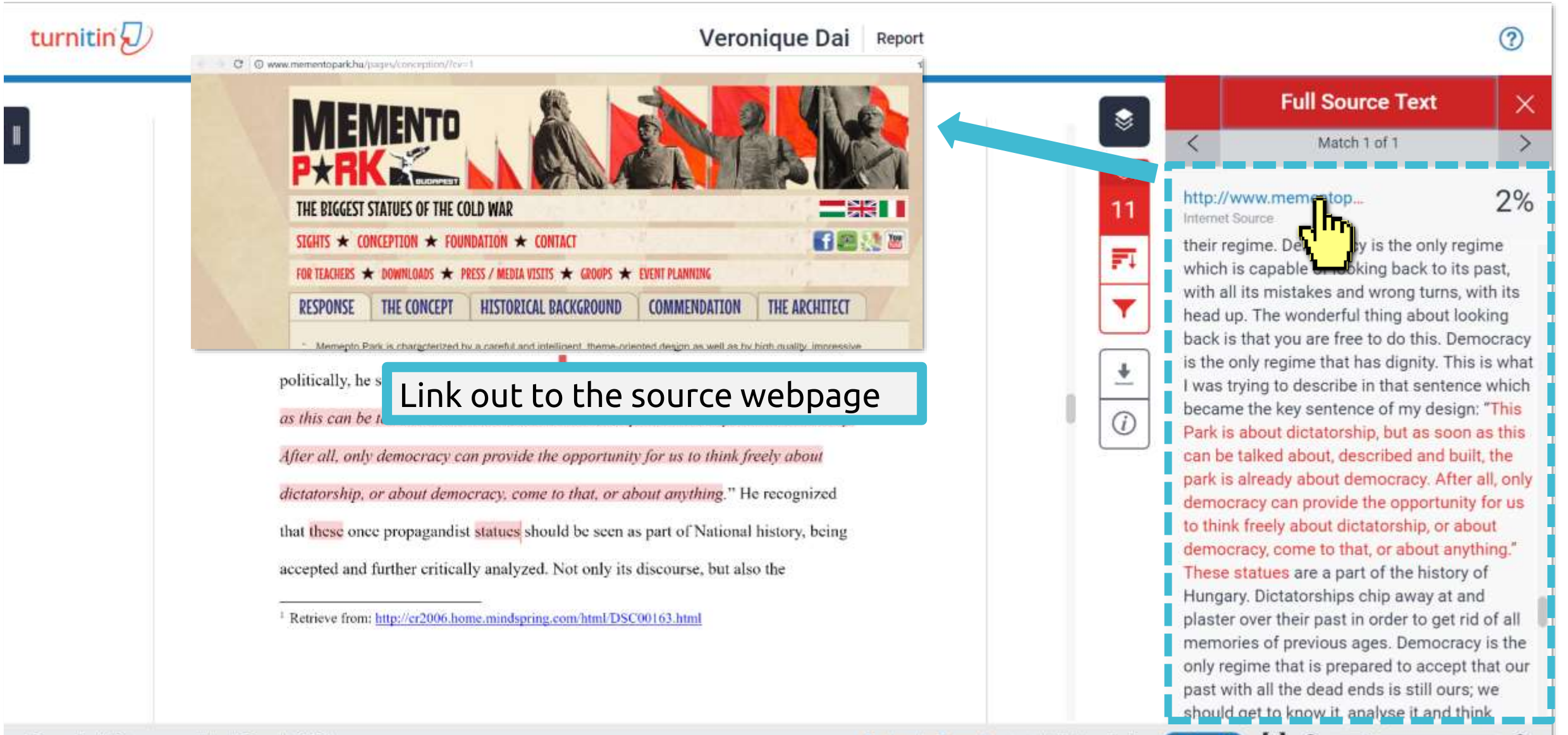

On

# Viewing Full Source Text (internet source only)

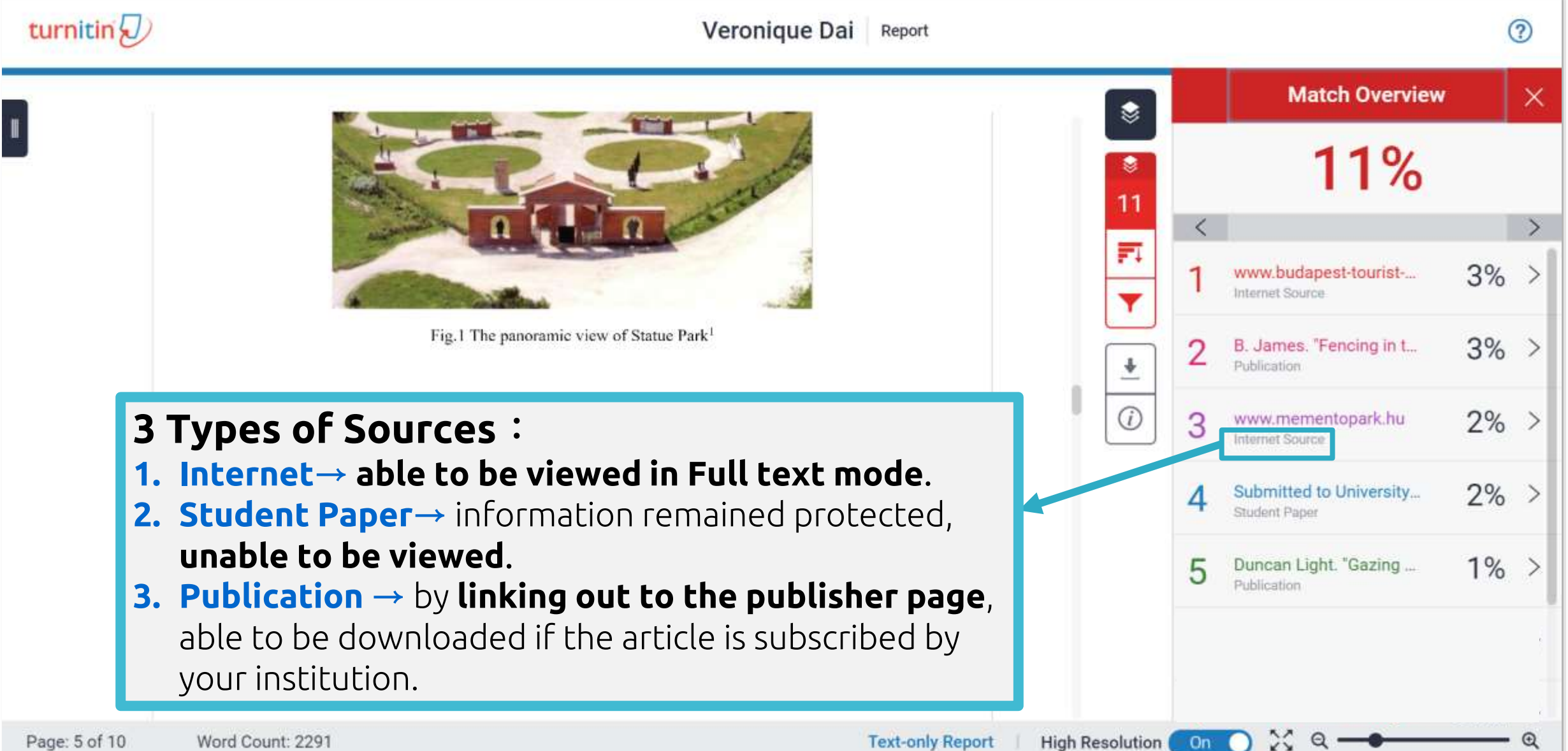

54

# **All Sources**

### All sources mode helps you to see how much of the similar text **comes from a single source**.

politically, he stated on official website: "This Park is about dictatorship, but as soon

as this can be tall
 By clicking on an individual source,
 After all, only der
 it will also show you matches
 dictatorship, or a
 from other sub-source.

that these once propagandist statues should be seen as part of National history, being

accepted and further critically analyzed. Not only its discourse, but also the

<sup>1</sup> Retrieve from: http://cr2006.home.mindspring.com/html/DSC00163.html

Remove sources from the report. This is an **Instructor only** function. Consult your instructor if you need any help.

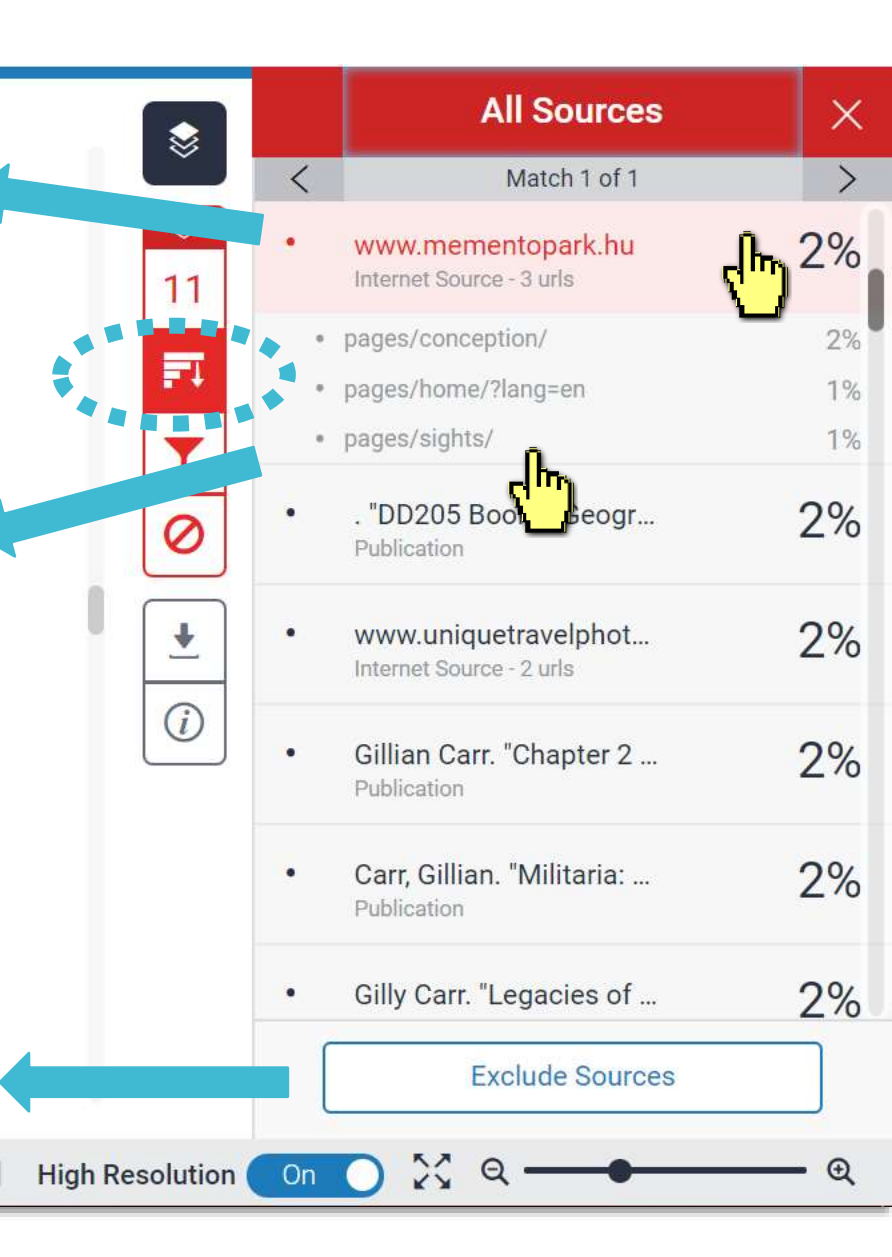

ext-only Report

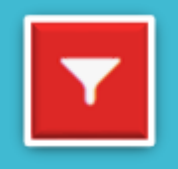

If you are checking your thesis/dissertation, consult your advisor or the department office for the appropriate setting for your similarity report.

• 1.Exclude Quotes (Do not enable it)

- 2.Exclude Bibliography(Depend on each department)
- 3.Exclude small sources(Do not enable it)

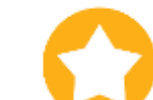

For the Postgraduate Defense Regulation, see:

<u>https://cloud.ncl.edu.tw/new\_file\_download.php?Pact=F</u> <u>ileDownLoad&Pval=30891</u>

# Reduce the similarity index and refine the number of matches shown in your report.

#### turnitin **1** Exclude Quotes

Originality Check will disregard any matches that use the following quotation marks: "..." «...» »...« "..." 「」 『』 '...' (...) are not supported.

politically, he stated on official website: "*This Park is about dictatorship, but as soon* as this can be talked about, described and built, the park is already about democracy. After all, only democracy can provide the opportunity for us to think freely about dictatorship, or about democracy, come to that, or about anything." He recognized that these once propagandist statues should be seen as part of National history, being accepted and further critically analyzed. Not only its discourse, but also the

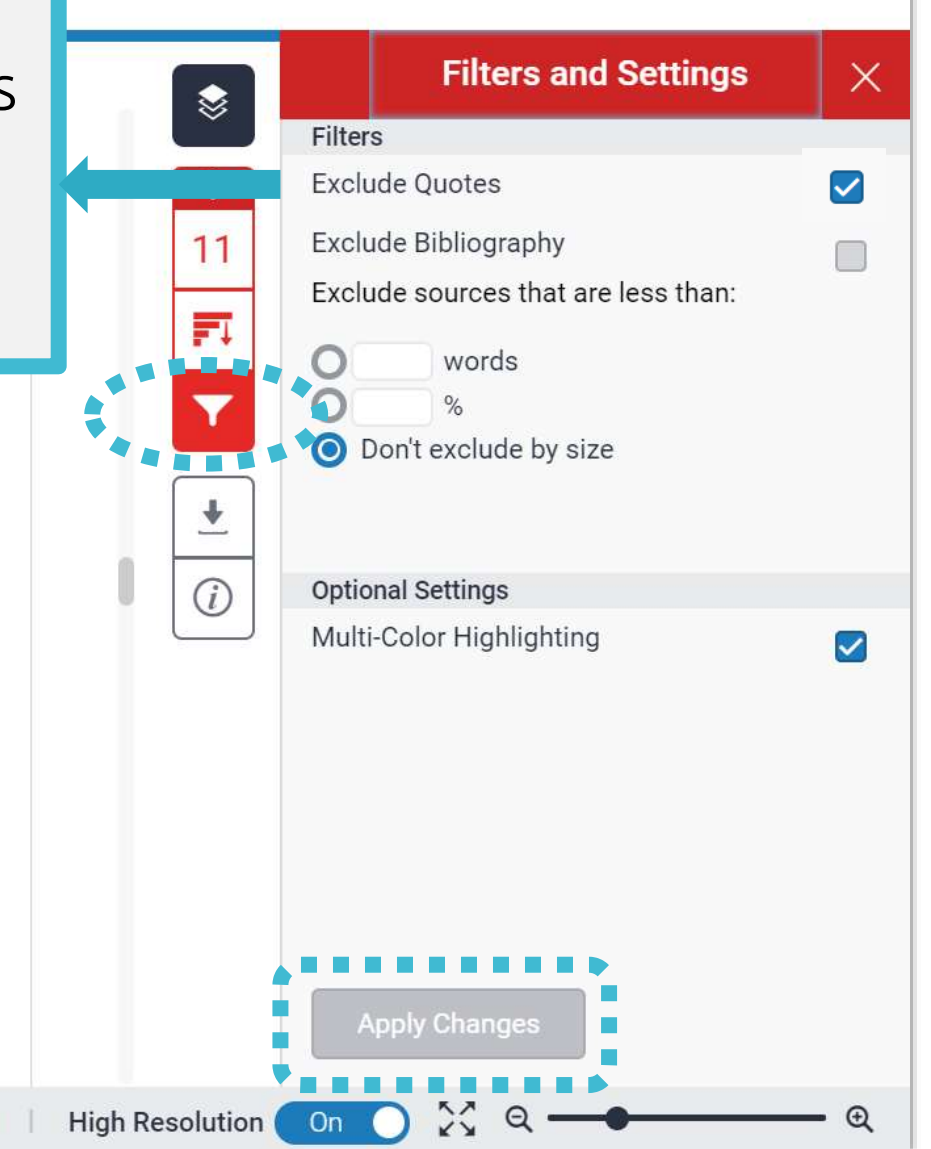

<sup>&</sup>lt;sup>1</sup> Retrieve from: <u>http://cr2006.home.mindspring.com/html/DSC00163.html</u>

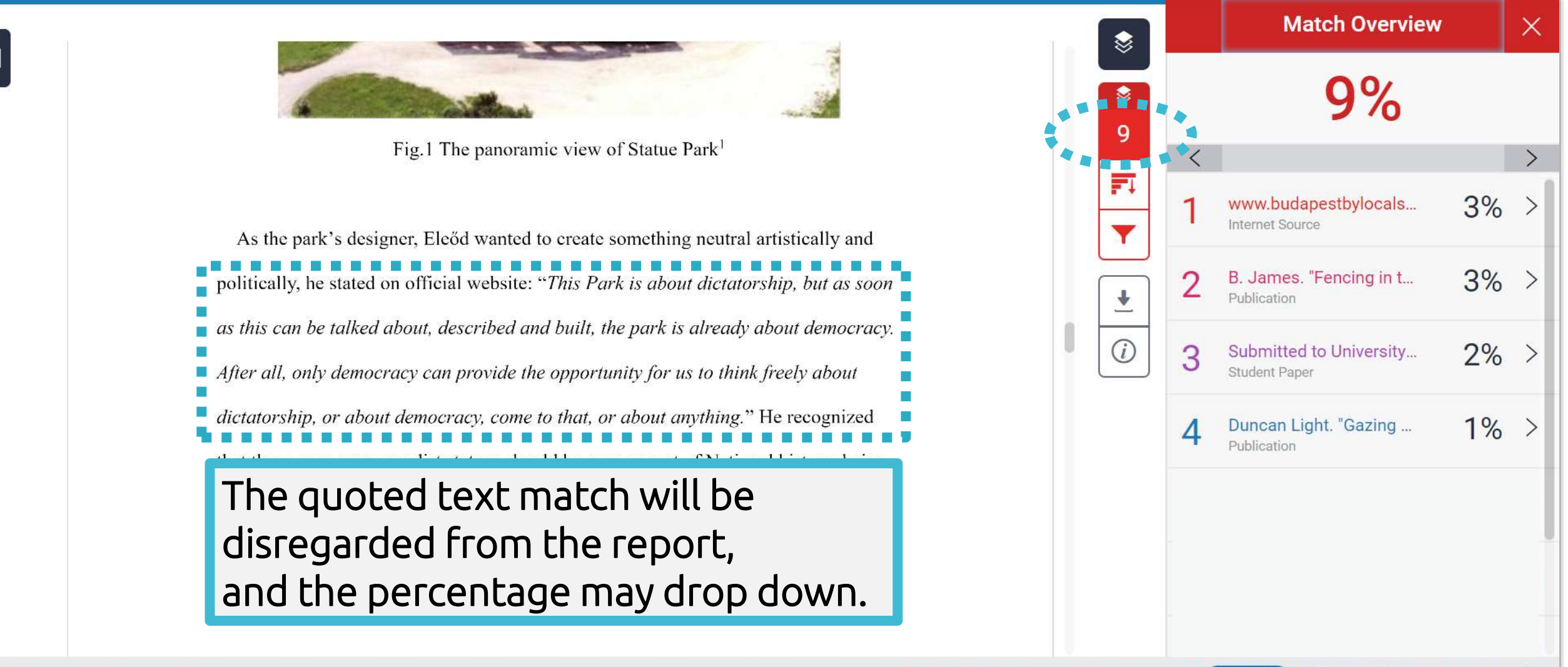

High Resolution

On

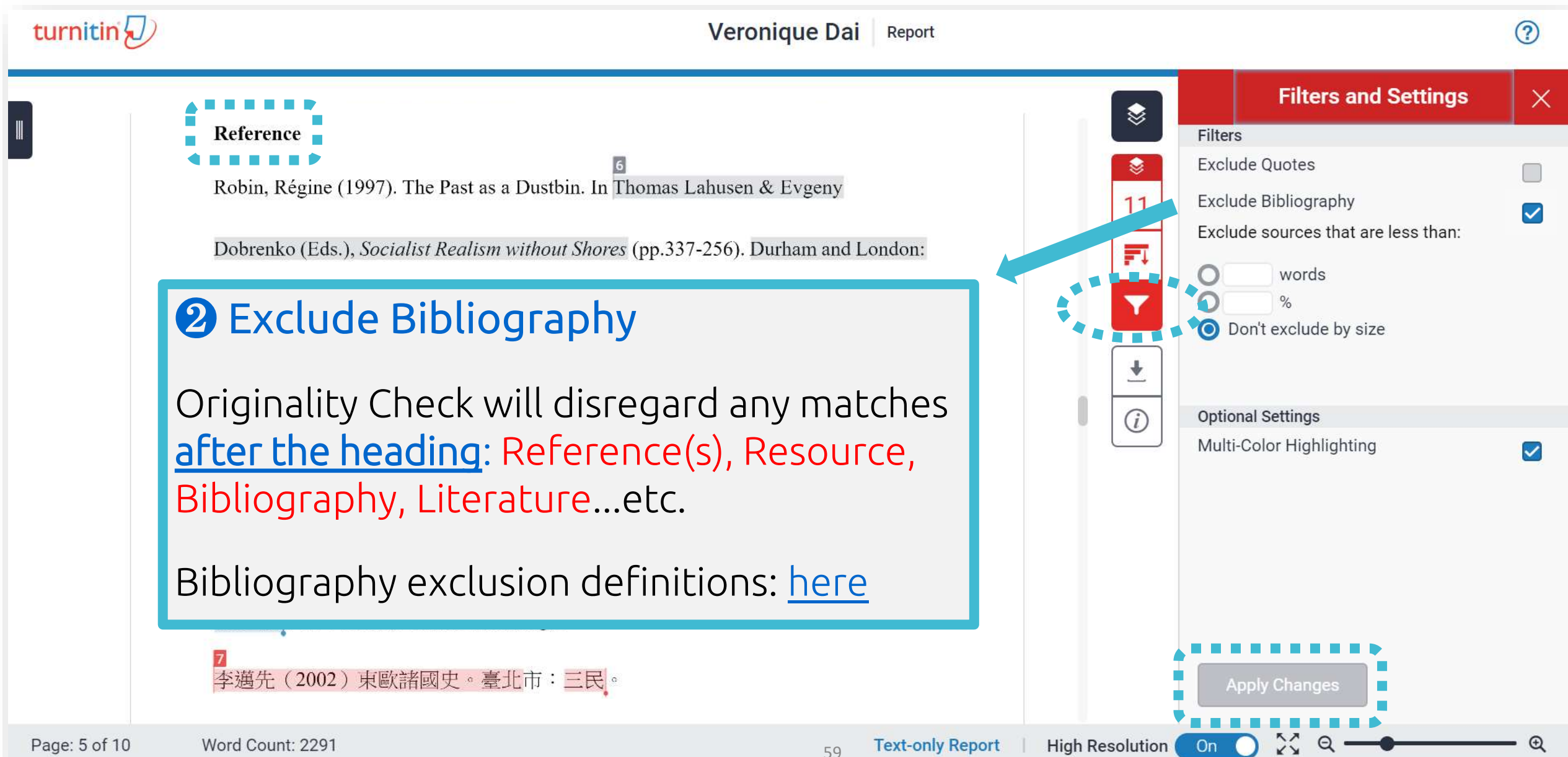

|                       | The hiblig graphy match will h                                |                                          |         |                                         |
|-----------------------|---------------------------------------------------------------|------------------------------------------|---------|-----------------------------------------|
|                       | discovered from the report                                    | se se se se se se se se se se se se se s |         | Match Overview                          |
| Reference             | and the percentage may drop                                   | D                                        |         | <b>9</b> %                              |
| Robin, Régine (1997). | down.                                                         |                                          | <       |                                         |
| Dobrenko (Eds.), Soci | alist Realism without Shores (pp.337-256). Durham and London: | F4                                       | 1       | www.budapestbylocals<br>Internet Source |
| Duke University Press |                                                               | •                                        | 2       | B. James. "Fencing in t<br>Publication  |
| Memento Park Officia  | l Website <u>http://www.mementopark.hu/pages/home/</u>        | (j)                                      | 3       | www.mementopark.hu<br>Internet Source   |
| Nadkarni, Maya (2003  | ). The Death of Socialism and the Afterlife of its Monuments: |                                          |         | Duncon Light "Cozing                    |
| Making and Marketing  | g the Past in Budapest's Statue Park Museum. In Katherine     |                                          | 4       | Publication                             |
| Hodgkin & Susannah    | Radstone (Eds.), Contested Pasts: The Politics of Memory (pp. |                                          |         |                                         |
| 193-207). New York ;  | London: Routledge.                                            |                                          |         |                                         |
| 李邁先(2002)東歐           | 諸國史。臺北市:三民。                                                   |                                          |         |                                         |
| Ward Osunti 0001      | Te                                                            | d and Daniel L. LULD                     | 1.42.00 |                                         |

60

Page: 10 of 10 Word Count: 2291

Text-only Report High Resolution

On

Q

X

>

>

3%

3% >

2% >

1% >

€

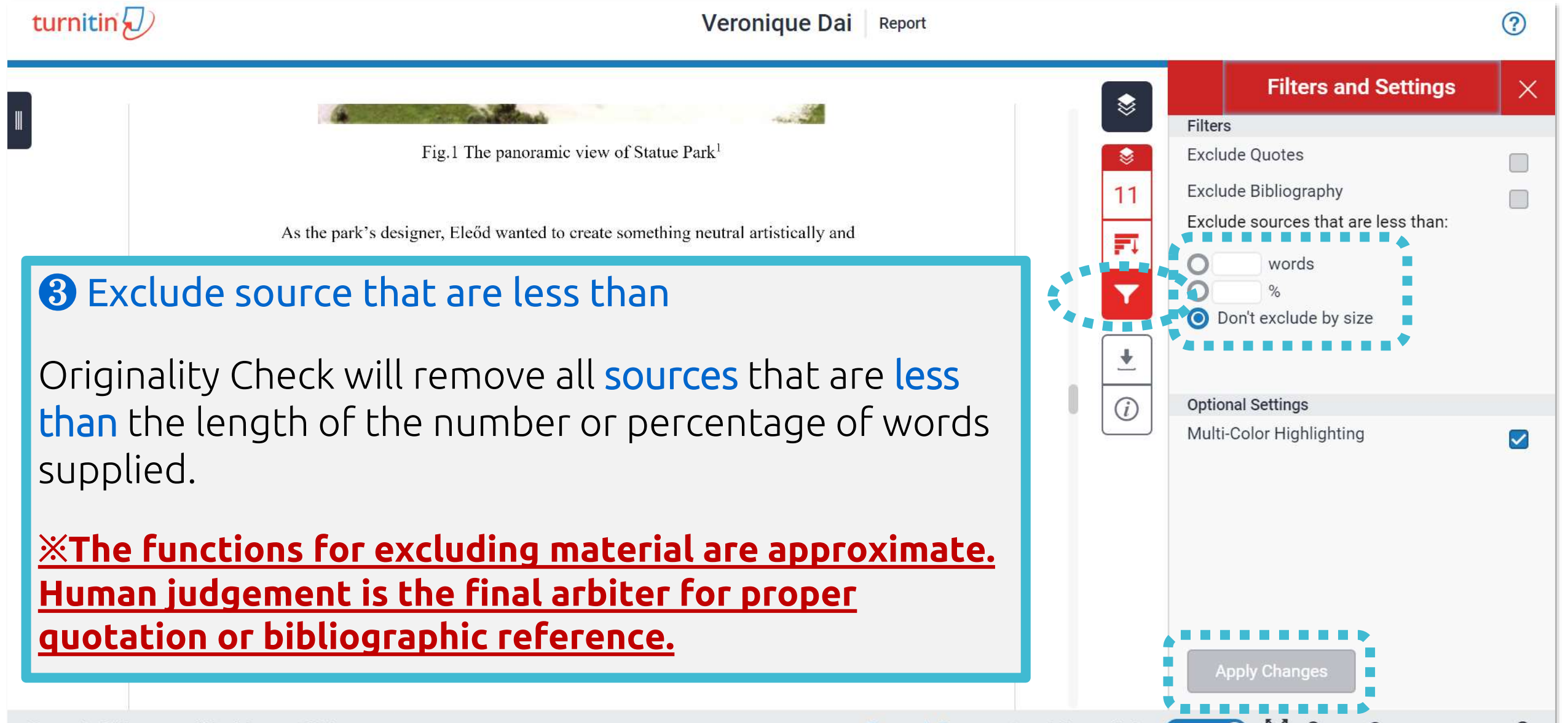

Page: 5 of 10 Word Count: 2291

61

High Resolution **Text-only Report** 

On

Ð

#### Reference

Robin, Régine (1997). The Past as a Dustbin. In Thomas Lahusen & Evgeny

Dobrenko (Eds.), Socialist Realism without Shores (pp.337-256). Durham and London:

Duke University Press.

Memento Park Official Website http://www.mementopark.hu/pages/home/

Nadkarni, Maya (2003). The Death of Socialism and the Afterlife of its Monuments:

Making and Marketing the Past in Budapest's Statue Park Museum. In Katherine

Hodgkin & Susannah Radstone (Eds.), Contested Pasts: The Politics of Memory (pp.

193-207). New York ; London: Routledge.

李邁先(2002)東歐諸國史。臺北市:三民。

Page: 10 of 10 Word Count: 2291

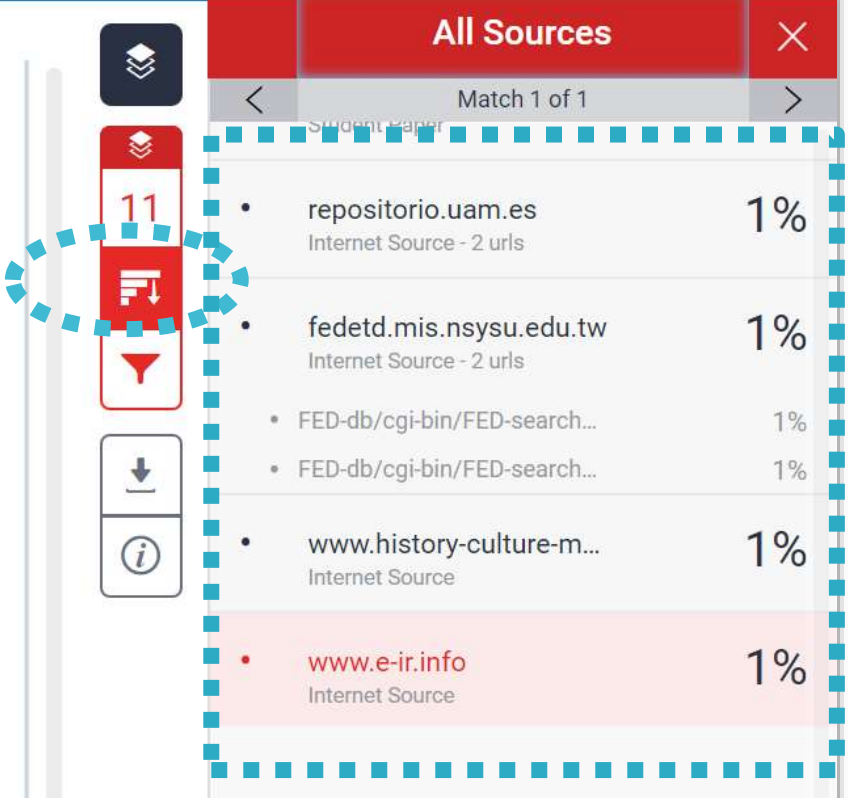

#### Ex: Sources that is less than 1% are removed.

High Resolution

On

Ð

Text-only Report

## Could you tell me what percentage of Similarity score given by Turnitin is appropriate?

In my case, I got 19% from Turnitin, is it OK?

# Turnitin is a tool detecting text similarities.

The similarity score is <u>NOT</u> the plagiarism indicator. Human interpretation is always required.

# High similarity score ≠ Plagiarism

It may include false positives. False positives could be:

- >> 1. Terms usually used in your field, grammatical terms, the names, affiliations, methods and methodology.
- >> 2. Reference list, properly cited and/or quoted text or text for which permission has been received.
- 3. Your own published paper or work stored in Student Paper database.

# Consult your instructor on enhancing the original writing

Rewrite the text. Or you may use the filter T to reduce the similarity score. Your instructor can also help you exclude certain sources.

# 'No Magic Number'

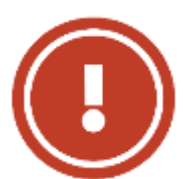

Therefore, based on the above situation, it is difficult to clearly define an ideal similarity score.

The best way is discussing the appropriate criteria with your department or your instructor/advisor.

Or refer to the publishing policy of publishers and journals. EX: IEEE.

User's Guide for the IEEE CrossCheck Portal and Prohibited Authors List Database, 67 https://www.ieee.org/content/dam/ieee-org/ieee/web/org/pubs/crosscheck\_portal\_users\_guide.pdf

# 5. Downloading the Similarity Report

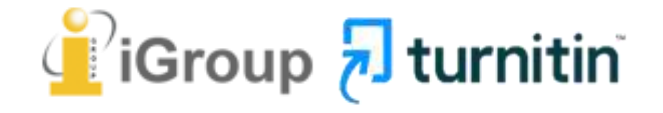

# **Downloading the Similarity Report**

×

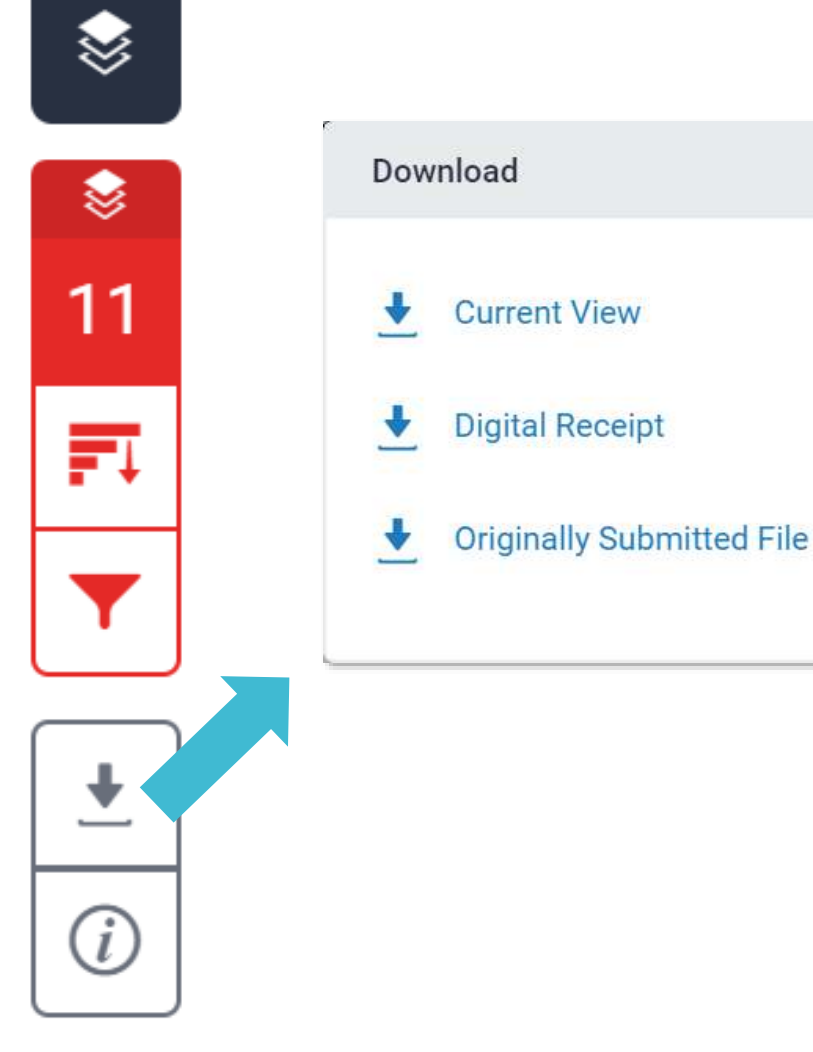

### Download the similarity Report

Click at "Current View" to download your similarity report in PDF format.

#### **2** Download the digital receipt

Click at "Digital Receipt" to download your digital receipt in PDF format.

#### Original text with highlighted matches

A Communist Heritage of Forgetting and Remembering: The Statue Park in Budapest

Soviet Union in the late 1940s adopted an aggressive ideological campaign to consolidate the regime through East-Central Europe. The most visible aspect was the massive public display of revolutionary symbols in cities under iron curtain. Flags feature the hammer and sickle, emblems of unity between industrial and agricultural workers in the class struggle; Buildings were crowned with Red star of communism, posters of Marx-Engels-Lenin-Stalin on the wall, whilst statues of heroes and communist comrades were erected, with heads uplifted, staring unblinkingly into the future.

When the Easter- Central European dictatorships demised in 1989-90, political upheavals often followed with popular demonstrations in which many visible symbols were destroyed: socialist-inspired street and square were quickly renamed, emblems as the Berlin Wall or the Stalin statue were torn down, and the fate of these public memorials carving communist ideology became an important issue. Some material legacy can be rapidly effaced. However, other built heritage – the plethora of monumental buildings or tower blocks built for industrial workers- will persist for much longer, reminding a period of history that many people want to forget.

Despite most people in this region has confusing attitude toward this recent past, they can't stop a tide-like growing interest among Western tourist of material legacy of communism. In consequence, many former-associated communist sights were constructed as "attractions" for the gaze of Western tourist. The promotions of these

| 11%<br>SIMILARITY INDEX                                       | 7%                                                                      | 7%<br>PUBLICATIONS                             | 3%<br>STUDENT PAPER |
|---------------------------------------------------------------|-------------------------------------------------------------------------|------------------------------------------------|---------------------|
| www.bud                                                       | apest-tourist-gu                                                        | iide.com                                       | ;                   |
| 2 B. James<br>Statue Pa<br>Society, (<br>Publication          | . "Fencing in the<br>ark Museum", M<br>05/01/1999                       | e past: Budape<br>ledia Culture &              | st's<br>&           |
| 3 WWW.mer                                                     | nentopark.hu                                                            |                                                | :                   |
| 4 Submitte<br>Student Paper                                   | d to University of                                                      | of Durham                                      | 1                   |
| 5 Duncan L<br>heritage<br>in Germa<br>Geograph<br>Publication | ight. "Gazing or<br>tourism and pos<br>ny, Hungary an<br>nies, 5/1/2000 | n communism<br>st-communist i<br>d Romania", T | dentities<br>ourism |

%

%

%

%

%

Cover

Report by Veronique Dai

Submission date: 17-May-2018 03:19PM (UTC+0800) Submission ID: 964976185 File name: 130701\_Final\_Report\_Veronique.docx (113.16K) Word count: 2291 Character count: 13271

# Paper Information

 $\otimes$ 

₿

11

FI

i

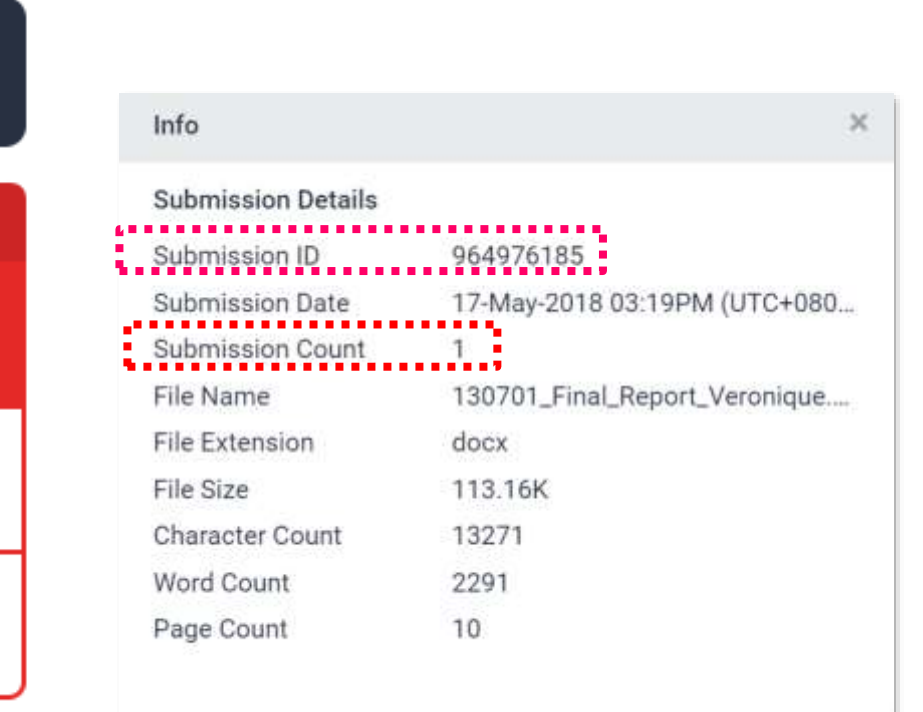

#### Submission ID

If you encounter any issues, please contact the Library staff with the error screenshot and your submission ID.

#### **2** Submission Count

This number indicates how many times you submitted papers to this assignment. From the 4<sup>th</sup> time, you have to wait 24 hours to get your report.

# Frequent Asked •

30%

15%

# » 1. I have been waiting for several hours but my similarity report is still "processing"?

• Confirm the assignment setting with your instructor. Instructors may check our FAQs <u>here</u>.

- If your paper
- contains lots of graphics and formulas
- is large to dozens of MBs
- has several hundred pages length it will take comparatively longer to generate the report.

Examine the submission counts, if you submitted papers to this assignment more than 3 times, you have to wait 24 hours. If you still can't see your report, please contact your library staff along with your screenshot.

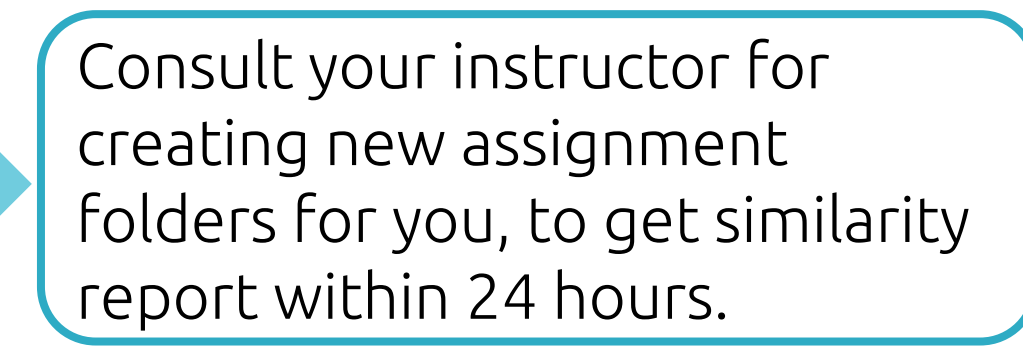

# » 2. I got a high similarity score, and the first matches are my previous drafts, what can I do?

\*The library does not index student papers in Turnitin's database. If you found there are high similarity matches to your previous drafts, please consult your advisor/instructor first.

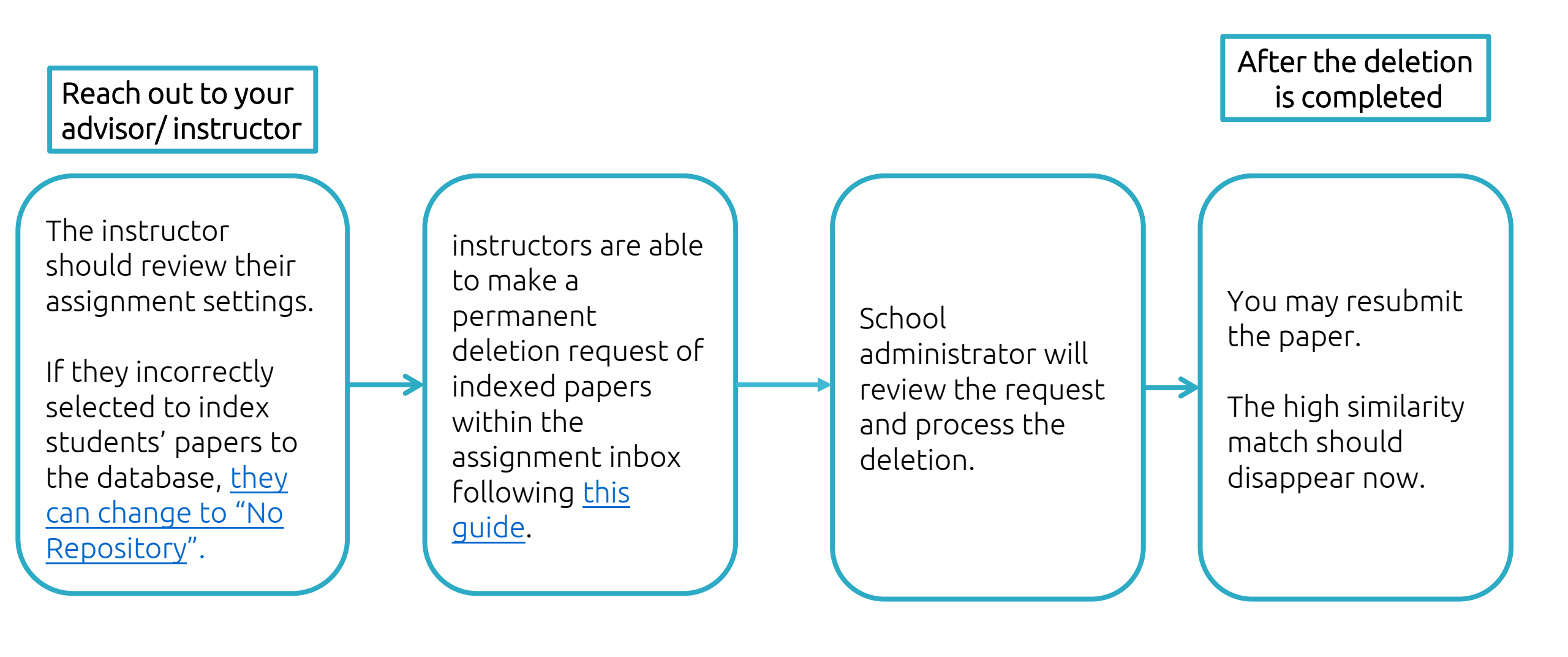

# Thank You

Distance in the second second

For more information, e-mail us

service@igrouptaiwan.com 02-2571-3369

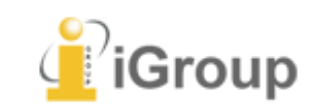